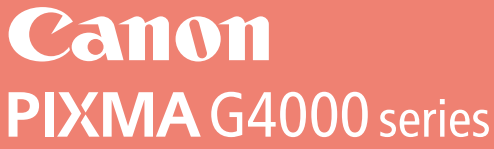

# Getting Started 入門指南 입문 가이드 คำแนะนำเริ่มต้น Mari Memulai Hướng dẫn bắt đầu

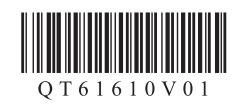

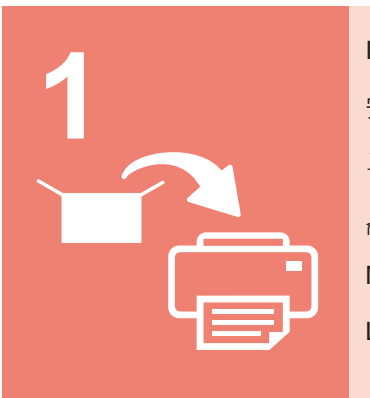

| nstalling the Printer  | page1    |
|------------------------|----------|
| 安裝印表機                  |          |
| 프린터 설치하기               | 1페이지     |
| าารติดตั้งเครื่องพิมพ์ | หน้า1    |
| Menginstal Pencetak    | halaman1 |
| ắp đặt Máy in          | trang1   |

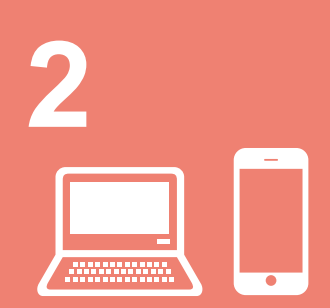

| Connecting with Computer and Smartphone/Tabletpage5             |
|-----------------------------------------------------------------|
| 與電腦和智慧型手機/平板連接                                                  |
| 컴퓨터 및 스마트폰/태블릿과 연결하기5페이지                                        |
| การเชื่อมต่อคอมพิวเตอร์กับสมาร์ทโฟน/แท็บเล็ตหน้า5               |
| Menghubungkan dengan Komputer dan Ponsel Pintar/Tablet halaman5 |
| Kết nối với máy tính và smartphone/máy tính bảng trang5         |

This product requires careful handling of ink. Ink may splatter when the ink tanks are filled with ink. If ink gets on your clothes or belongings, it may not come off.

本產品需要小心處理墨水。向墨水盒填充墨水時,墨水可能會濺出。如果墨水沾到衣物或物品上,可能無法清 除。

이 제품의 잉크는 조심스럽게 다루어야 합니다. 잉크 탱크에 잉크를 채울 때 잉크가 튈 수 있습니다. 옷이나 소지품에 잉크가 묻은 경우 지워지지 않을 수 있습니다.

ผลิตภัณฑ์นี้ต้องใช้ความระมัดระวังในการจัดการหมึก หมึกอาจกระเด็นเมื่อตลับหมึกถูกเติมด้วยหมึก หากหมึกเบื้อนเสื้อผ้าหรือของใช้ของคุณ อาจ ทำความสะอาดไม่ออก

Produk ini membutuhkan penanganan tinta yang seksama. Tinta mungkin terpercik ketika kotak tinta diisi. Jika tinta menodai pakaian Anda atau benda lain, mungkin tidak akan dapat dibersihkan.

Yêu cầu thao tác mực cẩn thận đối với sản phẩm này. Mực có thể văng ra khi nạp mực vào các bình mực. Mực có thể không tẩy được khi dính vào quần áo hoặc đồ đạc cá nhân.

# 1. Installing the Printer

For the procedure with **III** icon, you can watch the video tutorials for installing the printer by accessing the following URL or scanning the QR codes.

http://canon.com/ijsetup

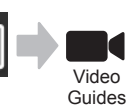

#### Checking Included Items

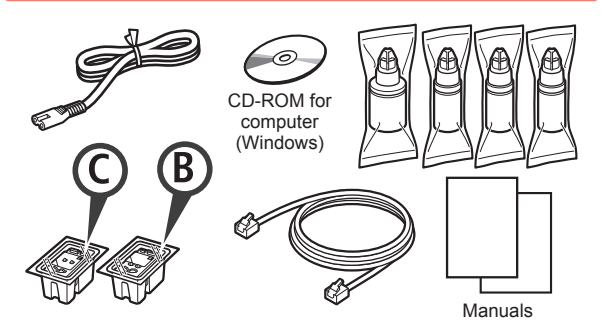

## **Removing Packing Materials**

You can watch the procedure on a movie by scanning the QR codes.

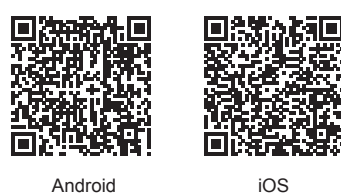

- Remove the packing materials (such as tape) from 1 outside the printer.

• Remove the orange tape. 2

Open the scanning unit / cover.

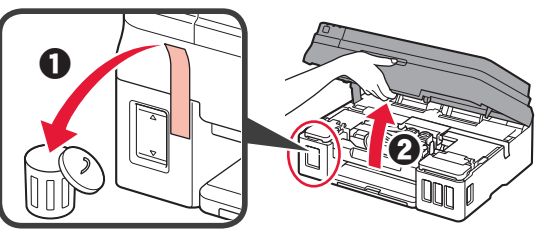

3 Remove the orange tape and the protective material and discard them.

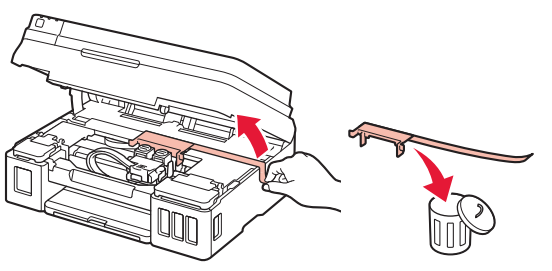

## Installing the Cartridge

You can watch the procedure on a movie by scanning the QR codes.

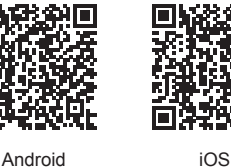

Android

1 **1** Grab the knob on the cartridge locking cover. Open the cartridge locking cover.

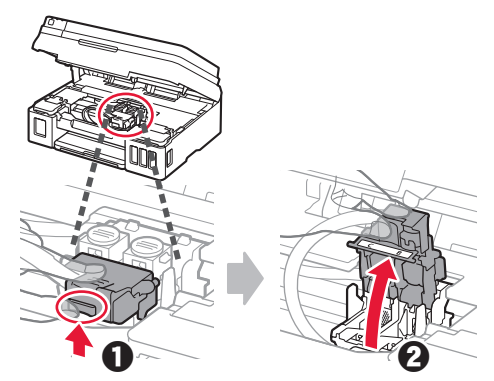

2 Take out the C (color) cartridge from the box and remove the label.

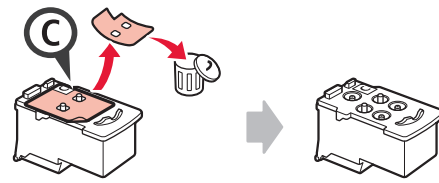

3 Remove the protective tape.

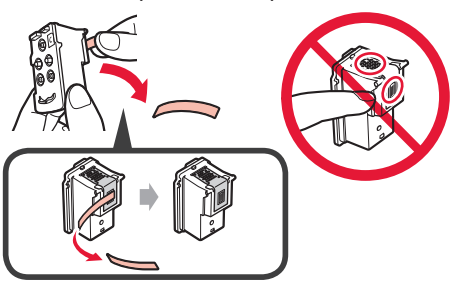

Insert the C (color) cartridge on the left. 4

5 Repeat steps 2 to 4 to insert the B (black) cartridge on the right.

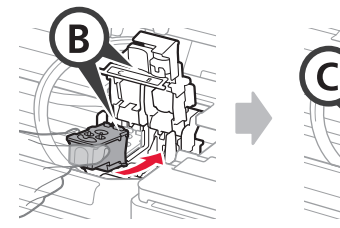

6 Close the cartridge locking cover and push it down.

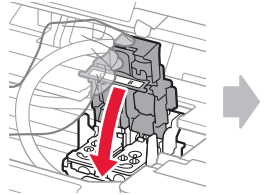

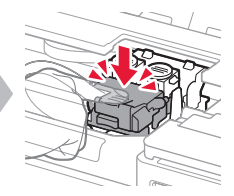

7 Press down both joint buttons.

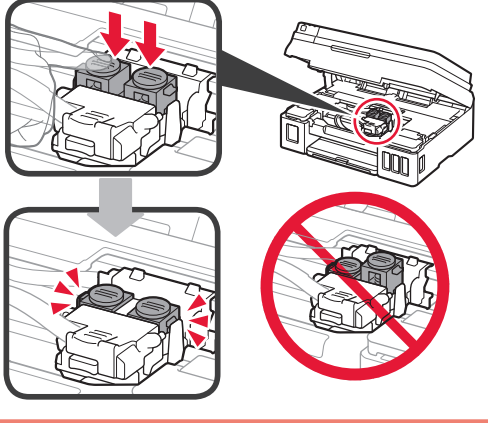

## **Pouring Ink**

You can watch the procedure on a movie by scanning the QR codes.

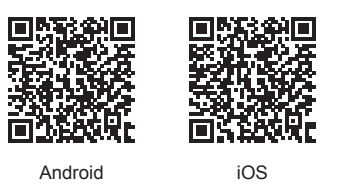

1 Open the left ink tank cover.

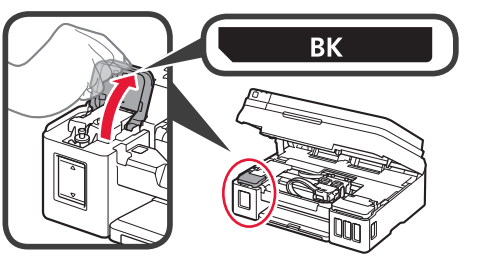

2 Grab and remove the tank cap of the ink tank, and then place it on the upper tank cap holder.

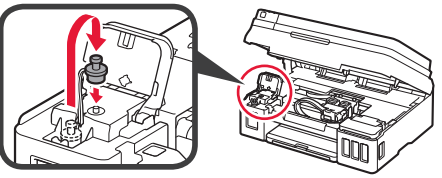

- **3 1** Take the BK (black) ink bottle out of its package.
  - **2** Hold the ink bottle upright and remove the bottle cap.

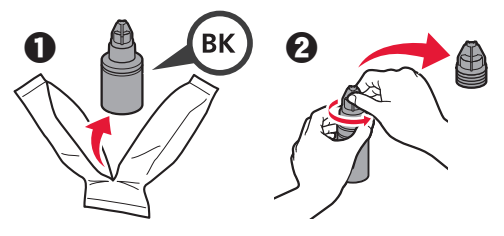

4 Insert the nozzle of the ink bottle into the inlet and stand the ink bottle upside down.

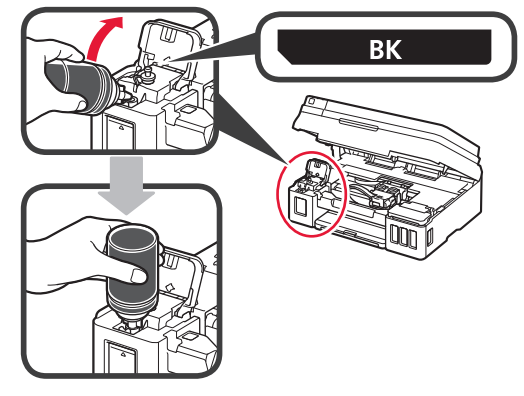

**5** Pour all ink into the ink tank.

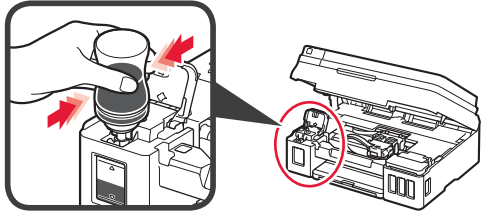

6 Close the tank cap.

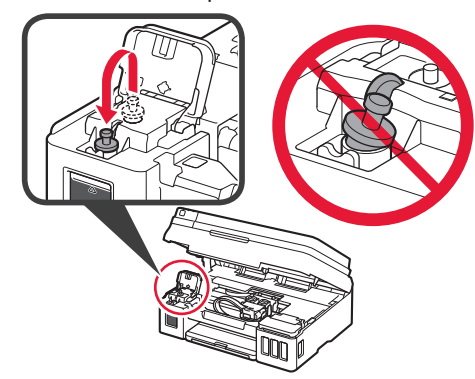

Close the ink tank cover. 7

8

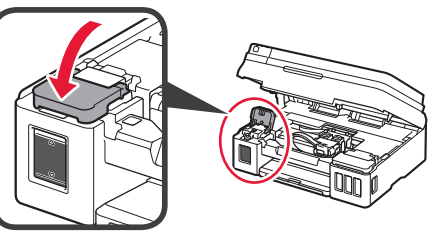

• Open the right ink tank cover. 2 Repeat steps 2 to 6 to pour all ink into the corresponding ink tanks on the right according to the label.

Close the ink tank cover.

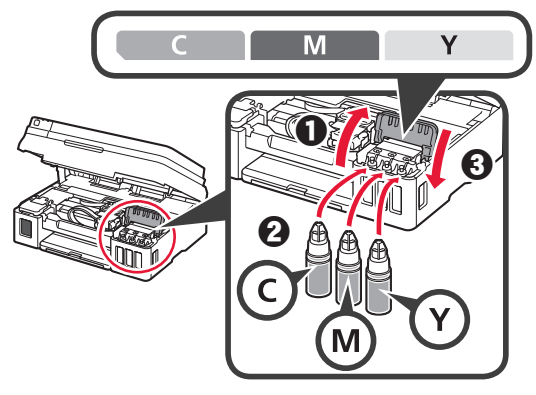

Check that all ink in the bottles is poured into the 9 ink tanks.

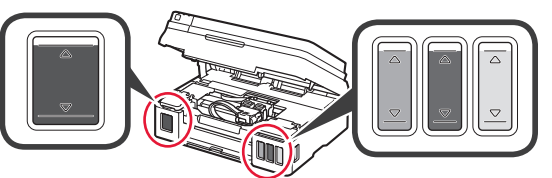

**1** O Close the scanning unit / cover.

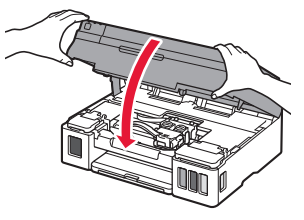

#### **Turning on the Printer**

You can watch the procedure on a movie by scanning the QR codes.

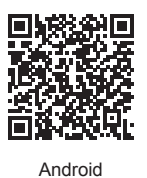

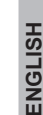

iOS

Connect the power cord.

1

O Do not connect any cables except the power cord vet.

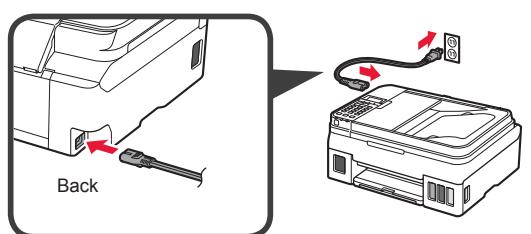

Press the **ON** button. 2

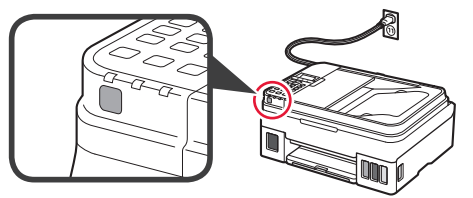

If an error message appears, make sure the cartridges are installed correctly.

3 Use the ◀ or ▶ button to select a language, and then press the **OK** button.

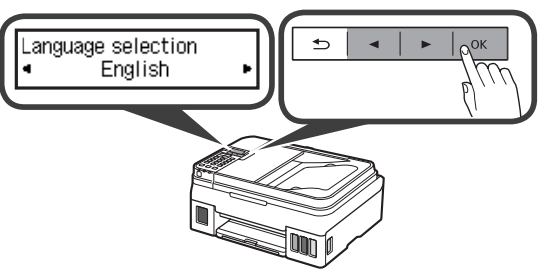

If the following screen appears, select your country 4 or region, and then press the OK button.

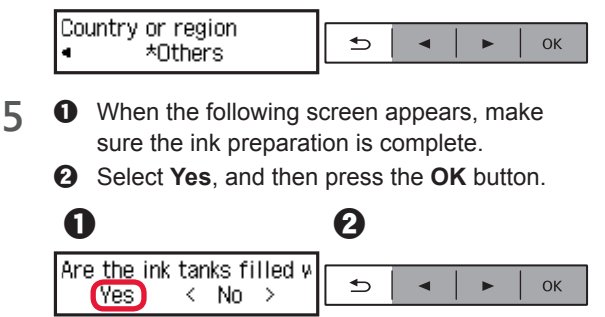

#### **Selecting a Printer Connection Method**

The connection method varies depending on how you use the printer. Select a printer connection method according to the table below. In the following description, smartphones and tablet devices are collectively described as smartphone.

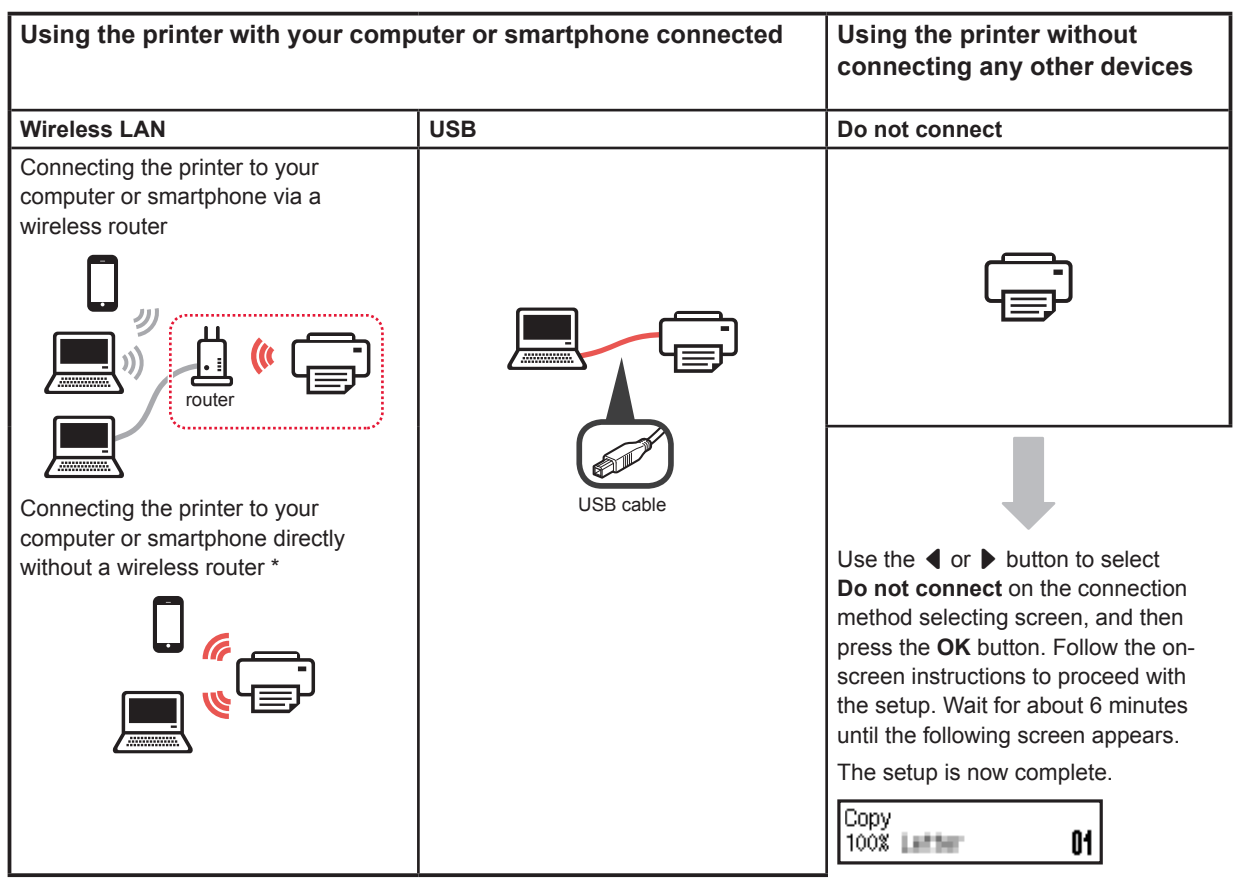

- \* You may not connect your smartphone to the Internet wirelessly during connecting the printer to the smartphone directly. In that case, you may be charged depending on the contract with your service provider.
- \* Up to 5 devices can be connected to the printer via wireless LAN connection directly.
- **1** Select your printer connection method, and then press the **OK** button.

| Select conn. method<br>Wireless LAN                          |  |  |  |
|--------------------------------------------------------------|--|--|--|
| Follow the on-screen instructions to proceed with the setup. |  |  |  |
| Users who select USB:                                        |  |  |  |

Do not connect a USB cable until you are instructed.

2 If the following screen appears, proceed to the next page.

01

If you select Wireless LAN:

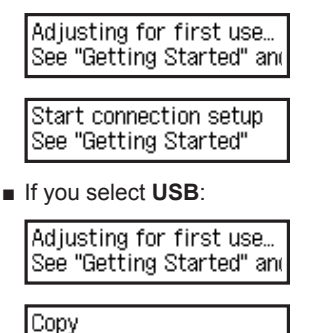

100%

# 2. Connecting with Computer and Smartphone/Tablet

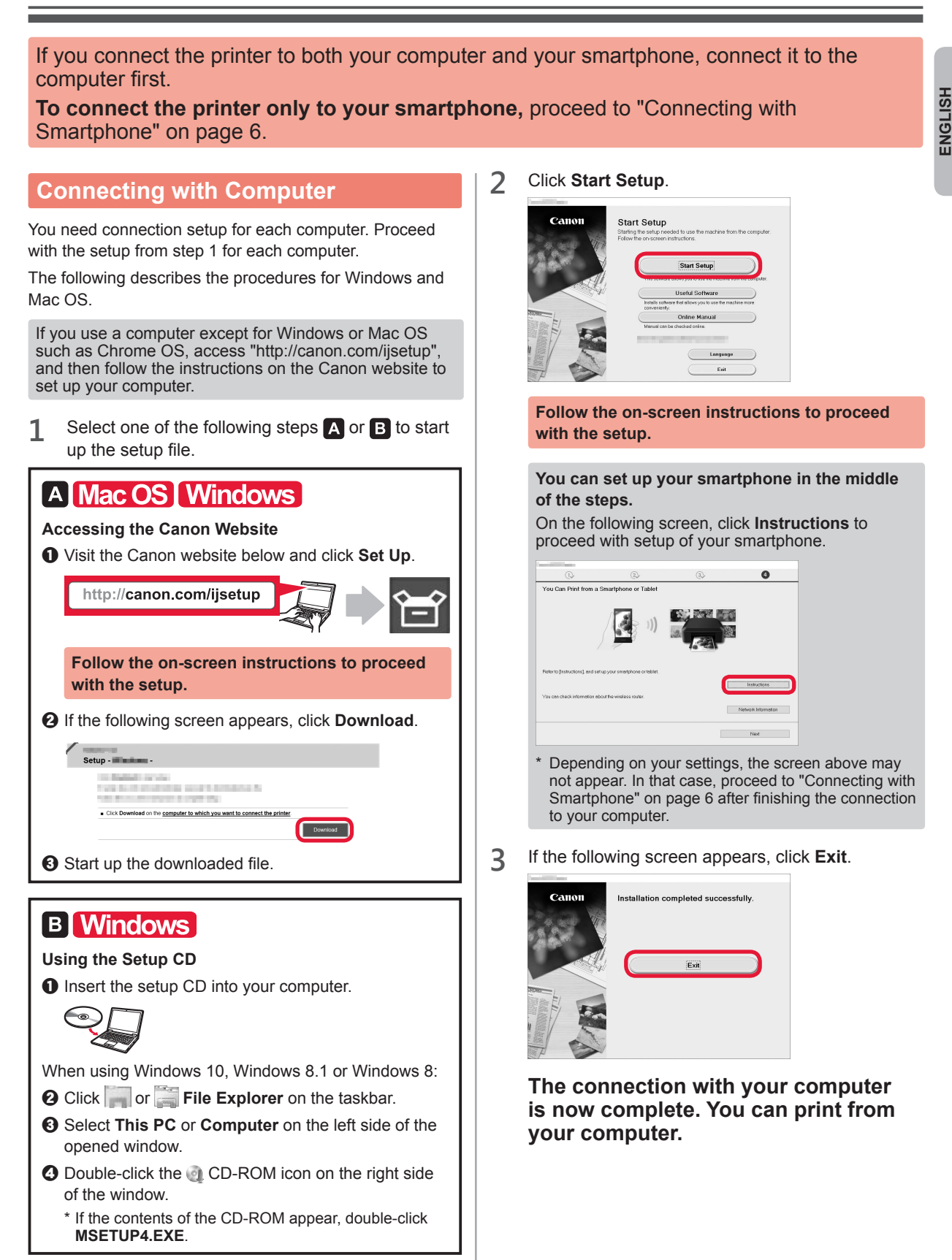

#### **Connecting with Smartphone**

You need connection setup for each smartphone. Proceed with the setup from step 1 for each smartphone.

#### Preparation

- Turn on Wi-Fi on your smartphone.
- If you have a wireless router, connect your smartphone to the wireless router.
- \* For operations, refer to manuals of your smartphone and the wireless router or contact those manufacturers.

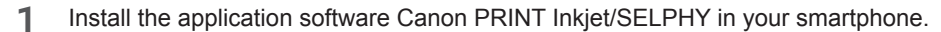

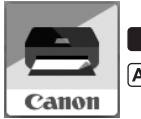

ios : Search "Canon PRINT" in App Store.

(Android) : Search "Canon PRINT" in Google Play.

Or access the Canon website by scanning the QR code.

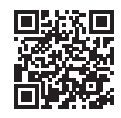

#### 2 Check the display on the printer.

The screen turns off when no operation is made for 10 minutes. Press one of the buttons on the operation panel (except for the **ON** button) to display the screen.

• Does the following screen appear?

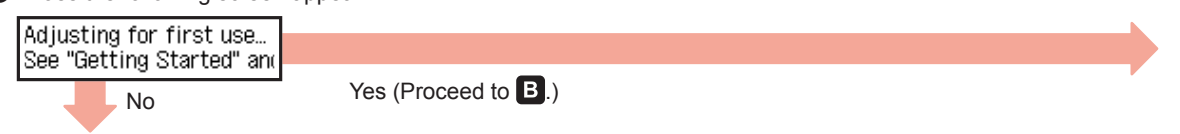

O Does Wi-Fi (the printer is connected to the network) appear on the screen displayed by pressing the COPY button?

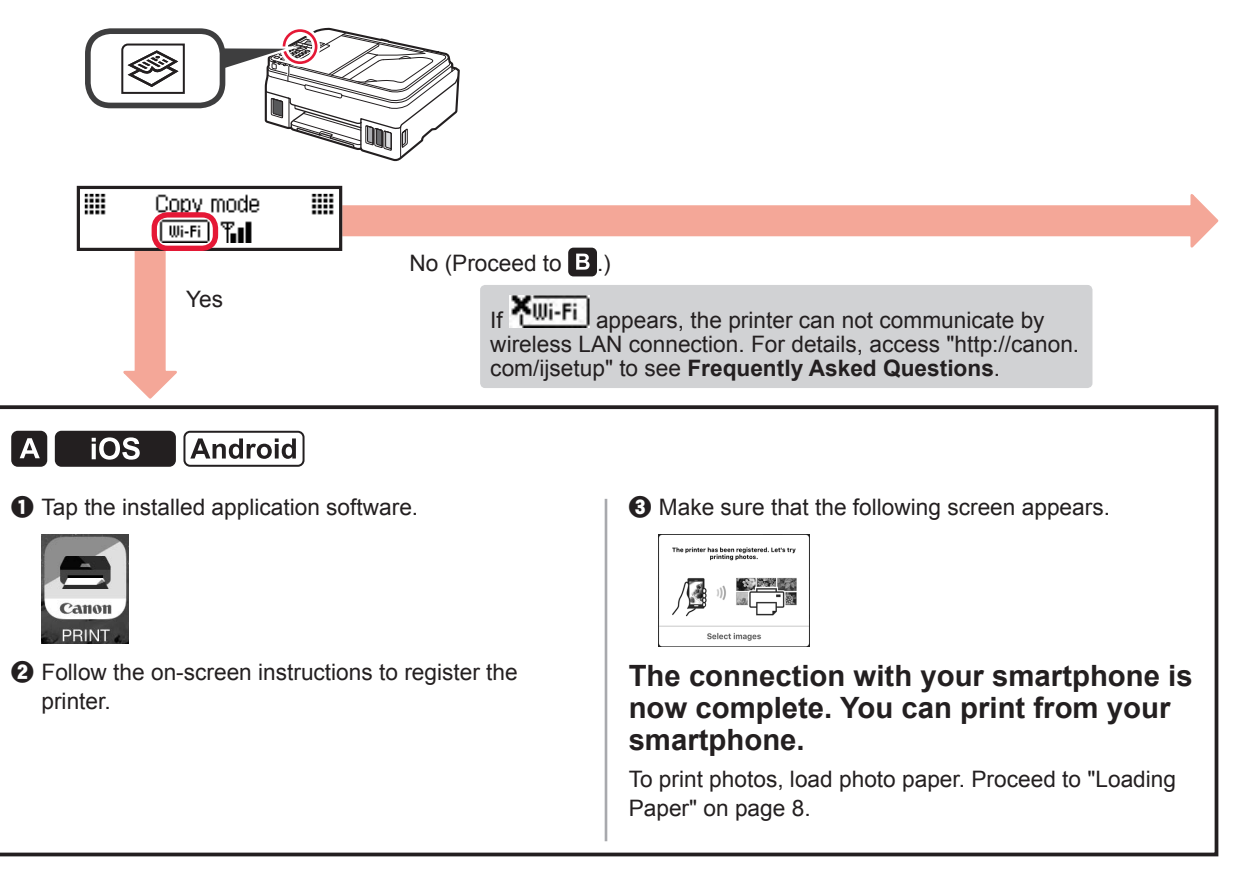

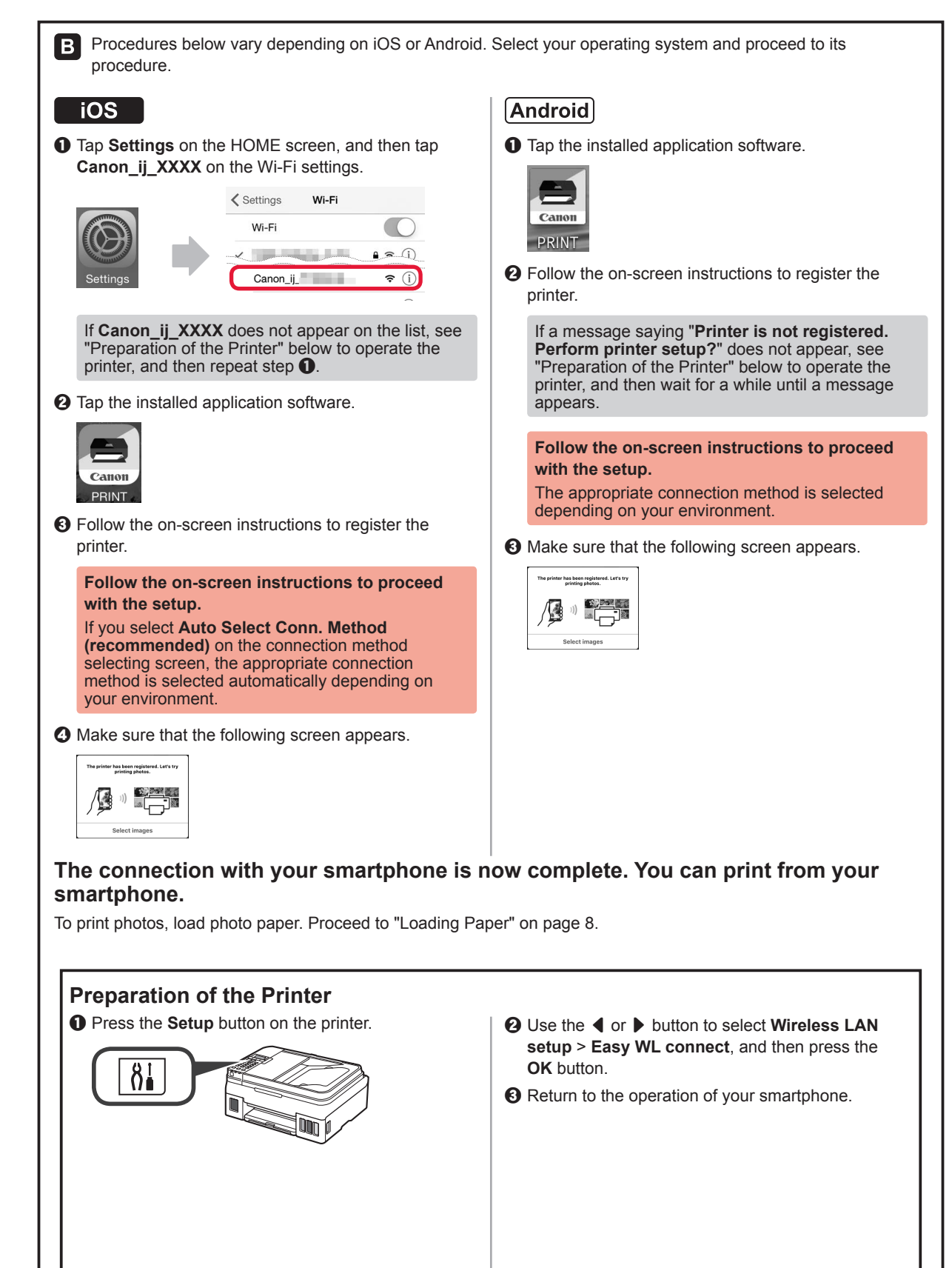

ENGLISH

#### **Loading Paper**

**1** Open the paper support and the paper support extension.

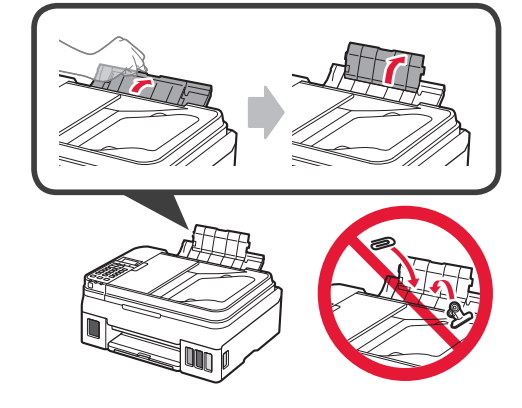

2 Slide the right paper guide to the right end.

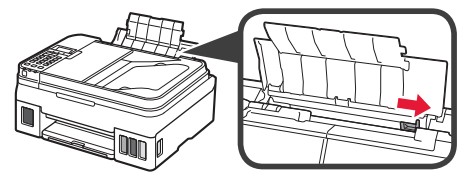

3 Insert several sheets of paper until it stops with the print side facing up.

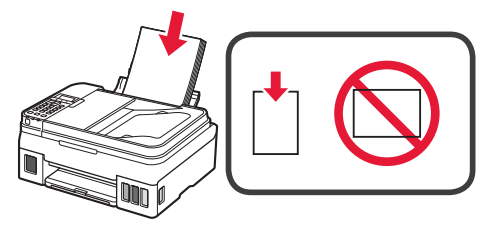

4 Slide the right paper guide to align it with the side of the paper stack.

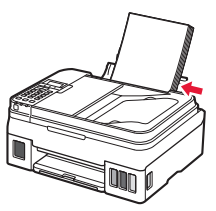

5 0 Pull out the paper output tray.2 Open the output tray extension.

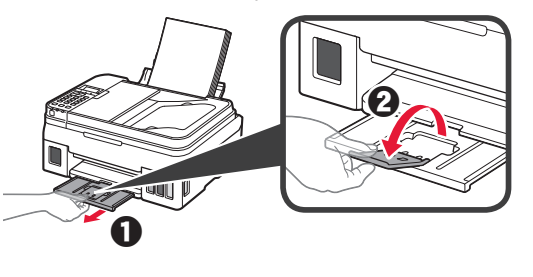

#### **Using Fax Function**

Before using the fax function, refer to the following manual to set up the fax function of your printer.

- Setting Up the FAX on the Online Manual
  - Visit the Canon website below and click **Set Up**.

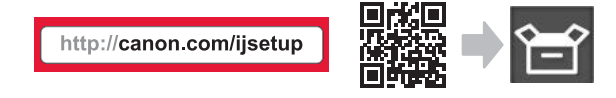

Follow the on-screen instructions to proceed with the setup.

O Click Making Fax Ready for Use.

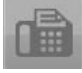

Setting Up the FAX in the Basic Manual which is installed into your computer.

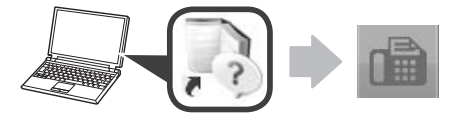

# 1.安裝印表機

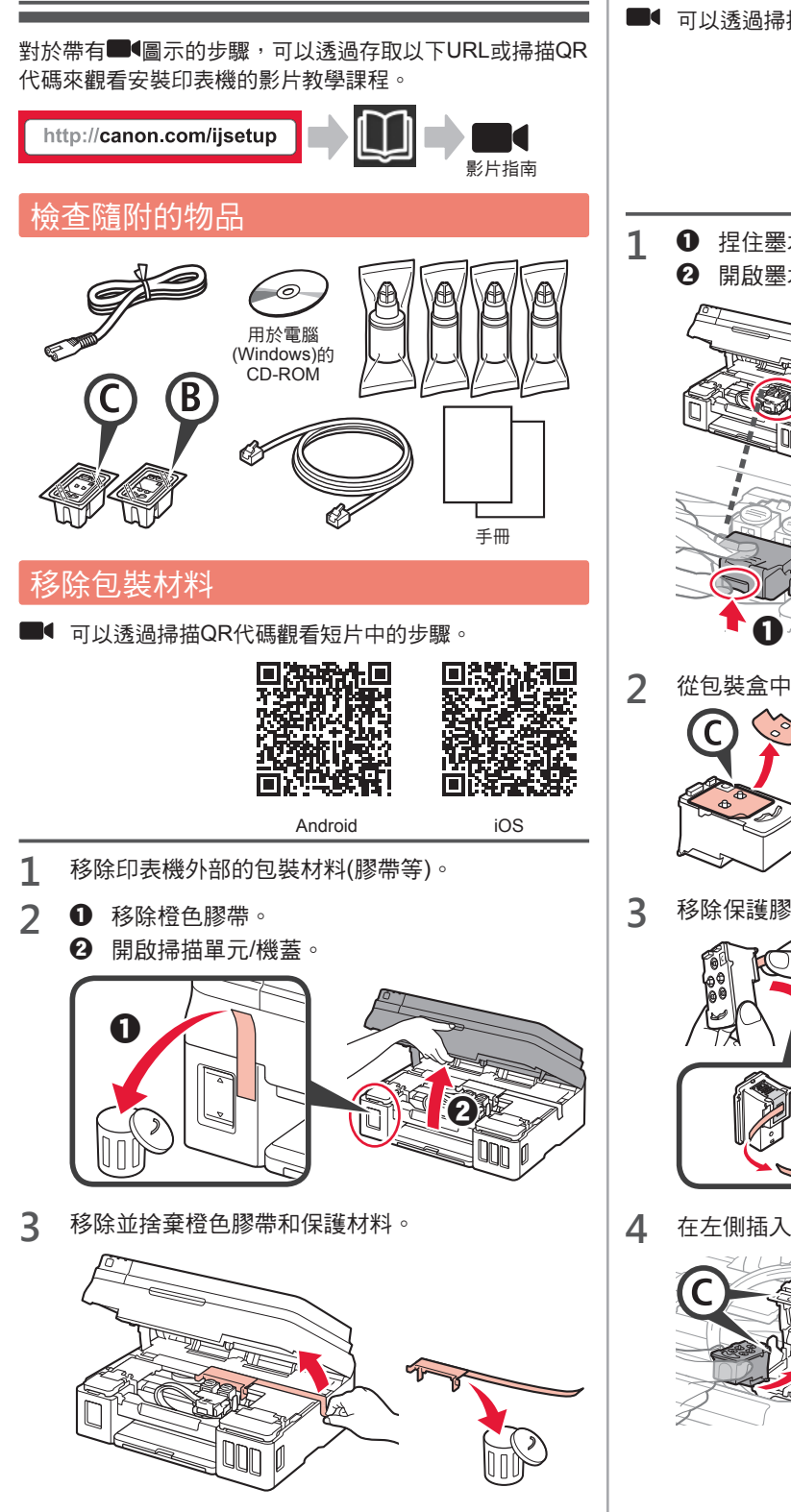

安裝墨水匣 ■ 可以透過掃描QR代碼觀看短片中的步驟。 tų Android iOS 且住墨水匣鎖定蓋上的把手。 2 開啟墨水匣鎖定蓋。 從包裝盒中取出C(彩色)墨水匣並移除標籤。 P 移除保護膠帶。 在左側插入C(彩色)墨水匣。

繁體中文

5 重複步驟2到4,在右側插入B(黑色)墨水匣。 2 捏住並取下墨水盒蓋,然後將其放置於上方的墨水 盒蓋支撐件之上。 В B 3 ① 從包裝中取出BK(黑色)墨水瓶。 關閉並按下墨水匣鎖定蓋。 6 2 直立握住墨水瓶並取下瓶蓋。 BK 0 7 按下兩個接合按鈕。 4 將墨水瓶的瓶口插入注入口,然後將墨水瓶倒置。 Γ 倒入墨水 5 將所有墨水倒入墨水盒。 ■ 可以透過掃描QR代碼觀看短片中的步驟。 孤淵口 36 A.Q. 미법 Android iOS 1 開啟左側墨水盒艙蓋。 關閉墨水盒蓋。 6 BK

0

ΒK

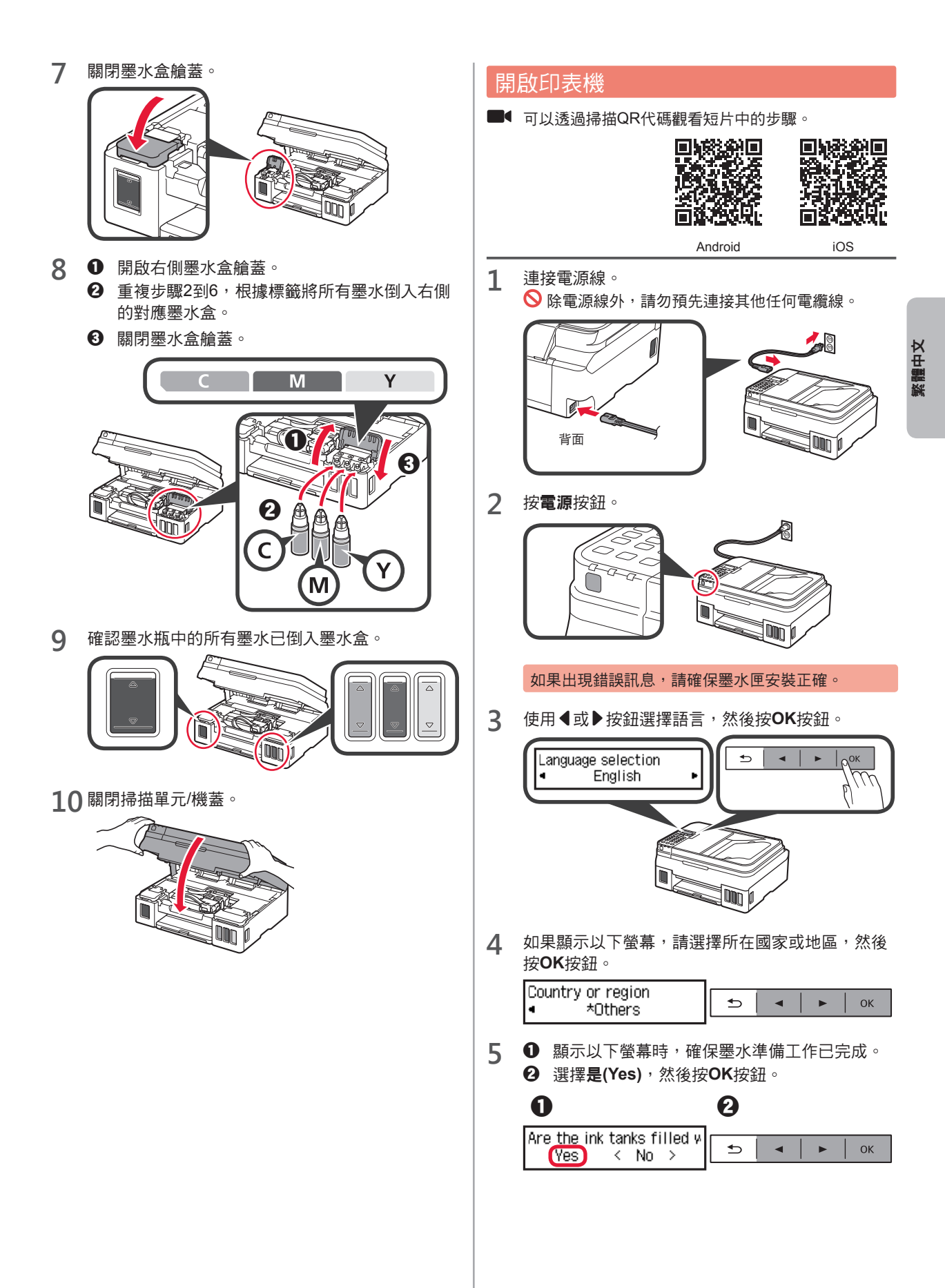

#### 選擇印表機連接方法

根據印表機的使用方式不同,連接方法也不同。根據下表選擇印表機連接方法。在以下說明中,將智慧型手機或平板裝置統 一描述為智慧型手機。

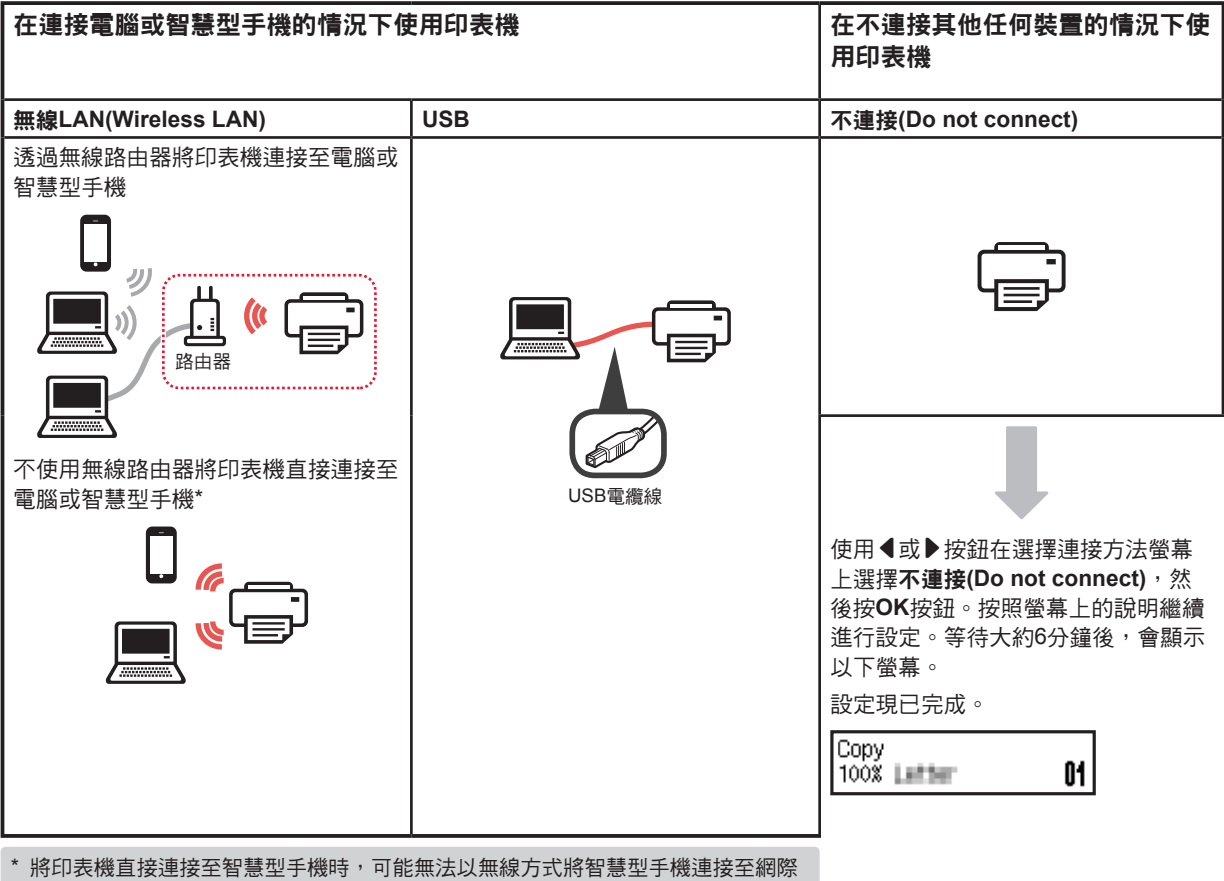

- 網路。在這種情況下,根據與服務提供者的合約,您可能需要支付費用。
- \*透過無線LAN連接最多可以將5個裝置直接連接至印表機。
- 1 選擇印表機連接方法,然後按**OK**按鈕。

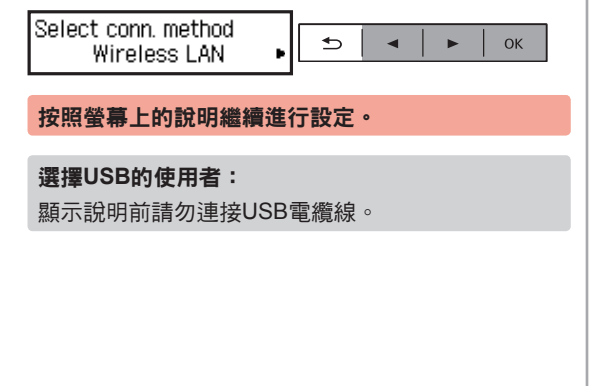

- 2 如果顯示以下螢幕,請繼續執行下一頁。
  - 如果選擇**無線LAN(Wireless LAN)**:

Adjusting for first use... See "Getting Started" and Start connection setup See "Getting Started"

■ 如果選擇USB :

Adjusting for first use... See "Getting Started" and

Copy 100% Letter 01

# 2.與電腦和智慧型手機/平板連接

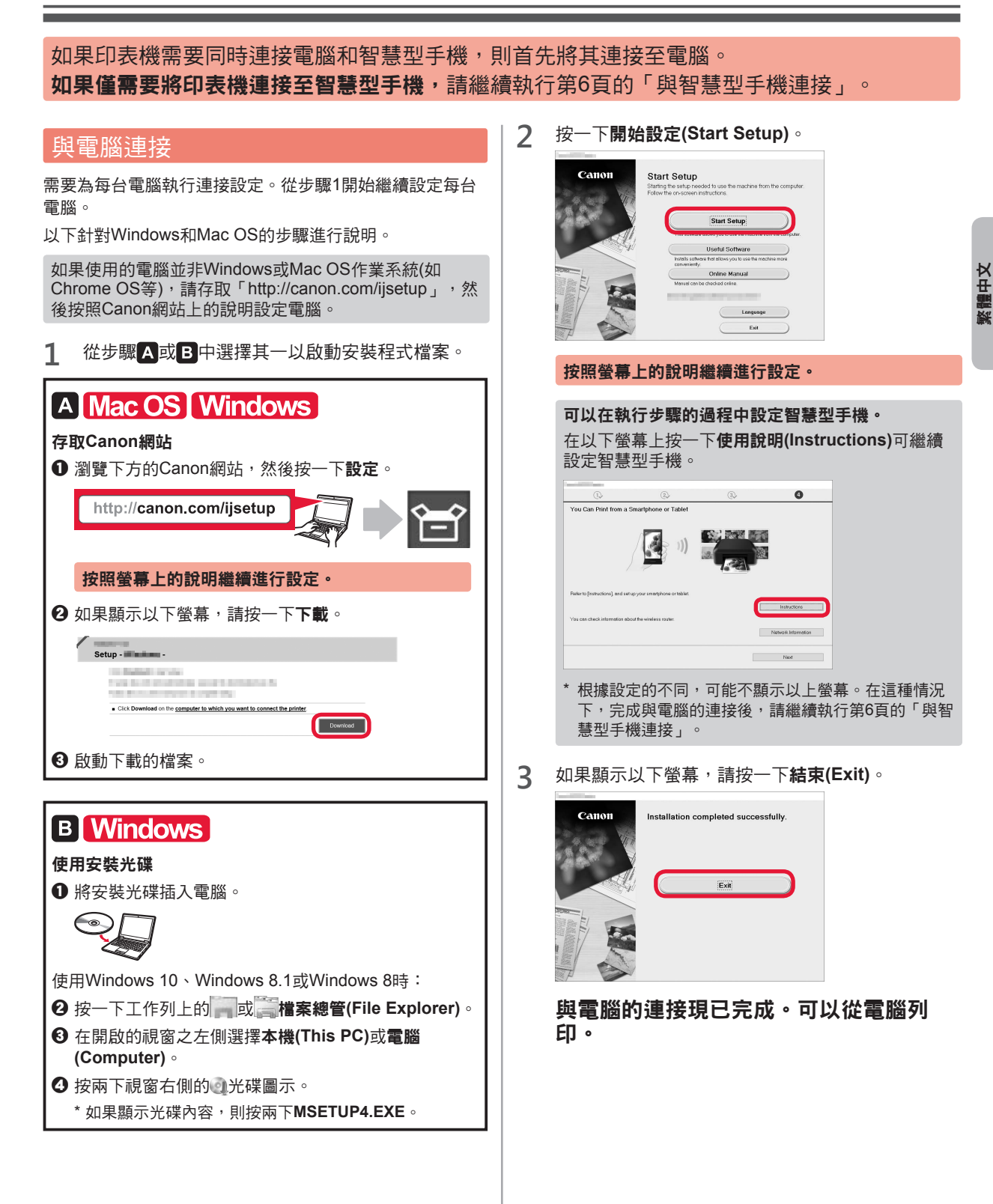

#### 與智慧型手機連接

需要為每部智慧型手機執行連接設定。從步驟1開始繼續設定每部智慧型手機。

#### 準備工作

- •請開啟智慧型手機上的Wi-Fi。
- 如果有無線路由器,則將智慧型手機連接至無線路由器。
- \* 關於操作的詳細資訊,請參閱所用智慧型手機和無線路由器的手冊,或與其製造商聯絡。
- 1 將應用程式軟體Canon PRINT Inkjet/SELPHY安裝到智慧型手機中。

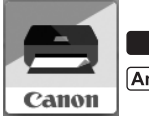

■iOS :在App Store中搜尋「Canon PRINT」。

[Android] :在Google Play中搜尋「Canon PRINT」。

或者透過掃描QR代碼存取Canon網站。

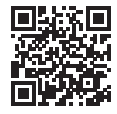

2 查看印表機上的顯示。

10分鐘內未進行操作時,螢幕會關閉。按操作面板上的任一按鈕(電源按鈕除外)可顯示螢幕。

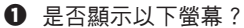

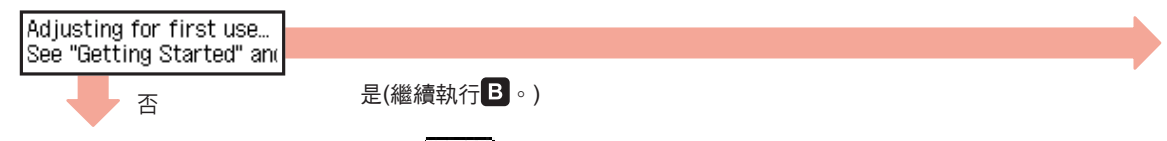

❷ 按
● 嵌
●
影印按鈕後顯示的螢幕上是否出現
∭i-Fi
(印表機已連接至網路)?

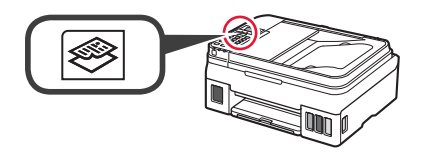

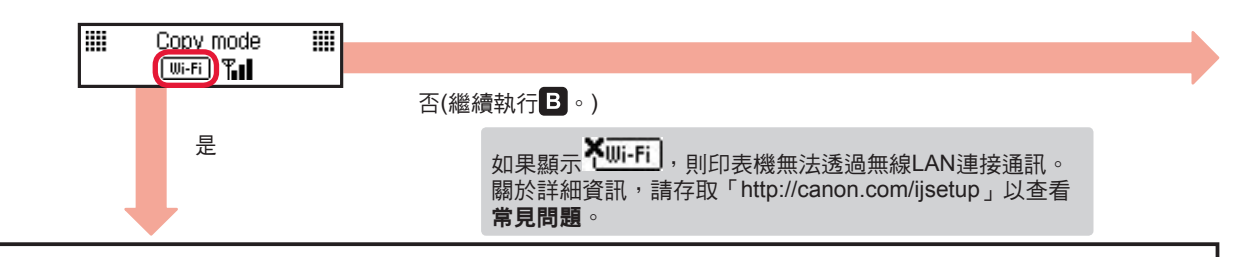

▲ iOS Android
 ③ 點選已安裝的應用程式軟體。
 ③ 請確保顯示以下螢幕。
 ④ 請確保顯示以下螢幕。
 ● 請確保顯示以下螢幕。
 ● 算智慧型手機的連接現已完成。可以從智慧型手機列印。
 ● 要列印相片,請載入相片紙。繼續執行第8頁的「載入紙張」。

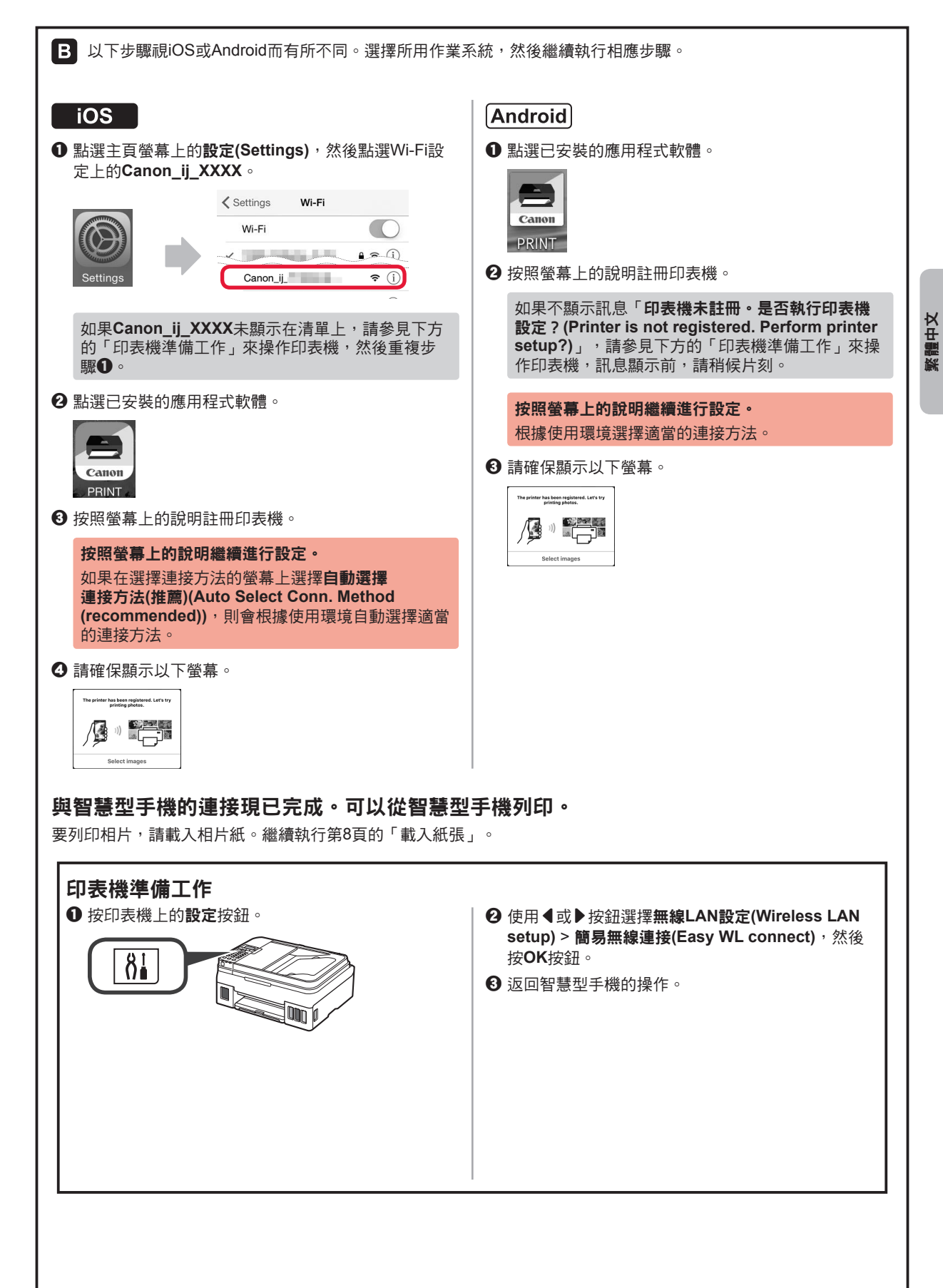

#### 載入紙張

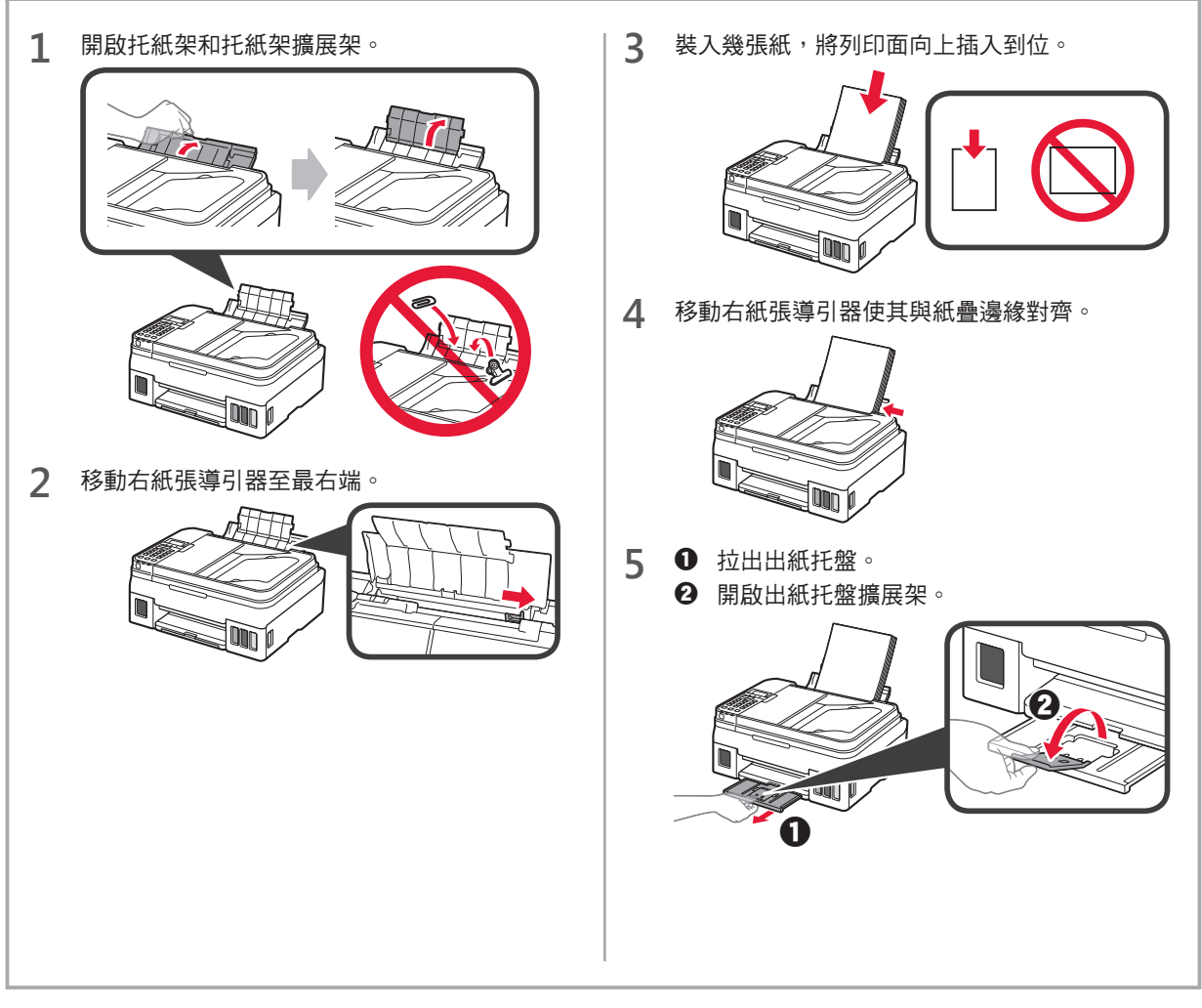

#### 使用傳真功能

使用傳真功能前,請參閱以下手冊來設定所用印表機的傳真功能。

- 線上手冊中的設定傳真
  - 瀏覽下方的Canon網站,然後按一下設定。

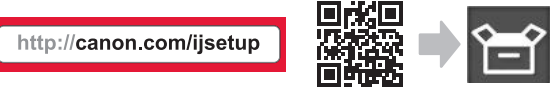

#### 按照螢幕上的說明繼續進行設定。

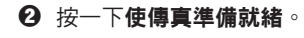

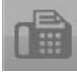

■ 基本手冊(安裝於電腦)中的設定傳真。

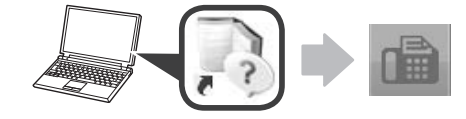

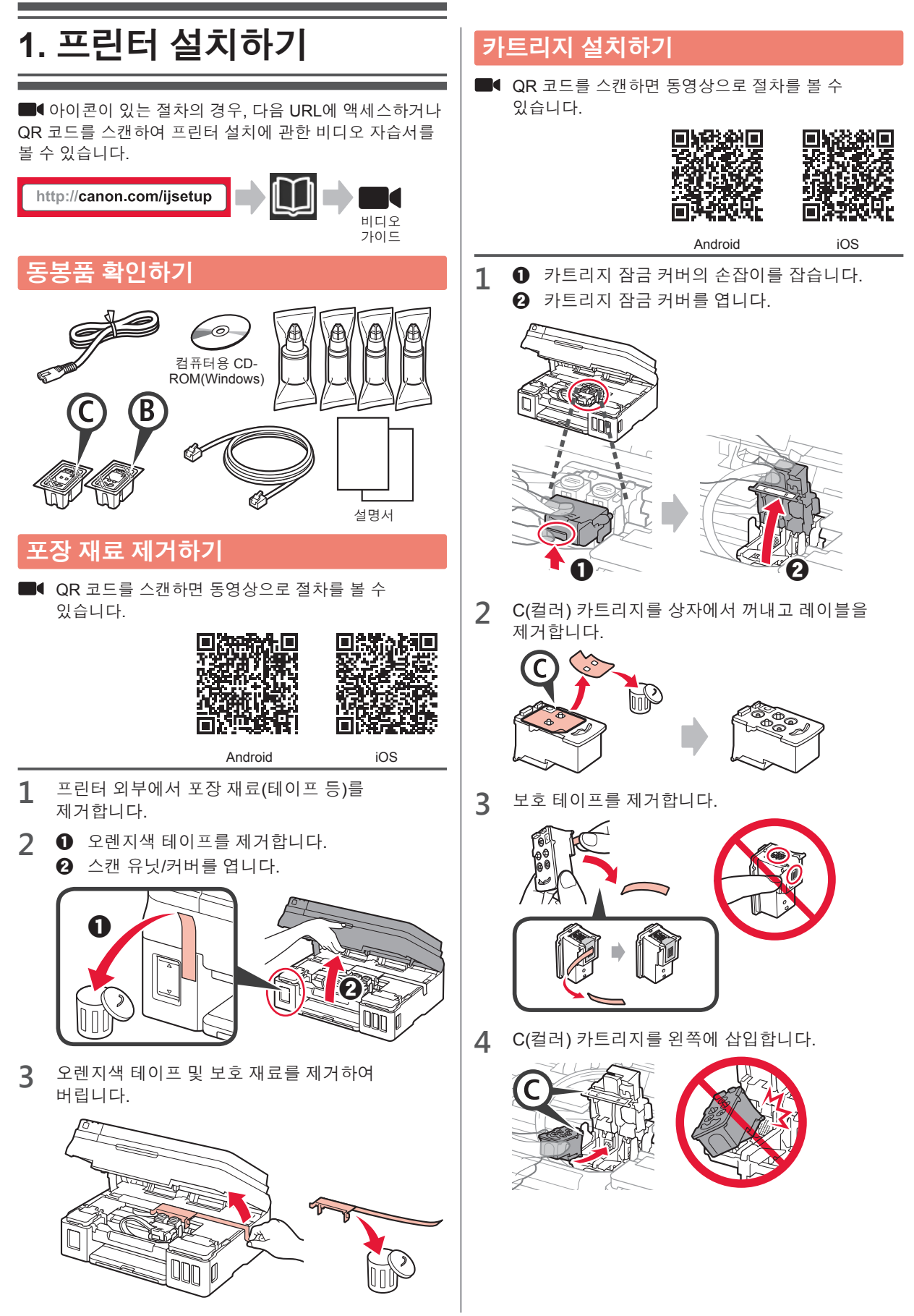

5 2~4단계를 반복하여 B(블랙) 카트리지를 오른쪽에 삽입합니다.

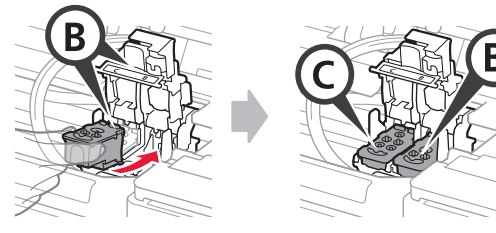

6 카트리지 잠금 커버를 닫고 아래로 누릅니다.

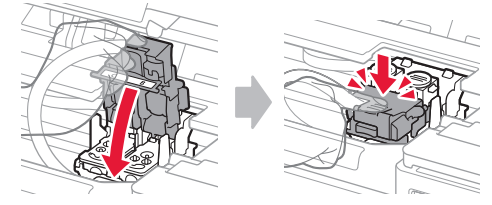

7 두 연결 버튼을 모두 누릅니다.

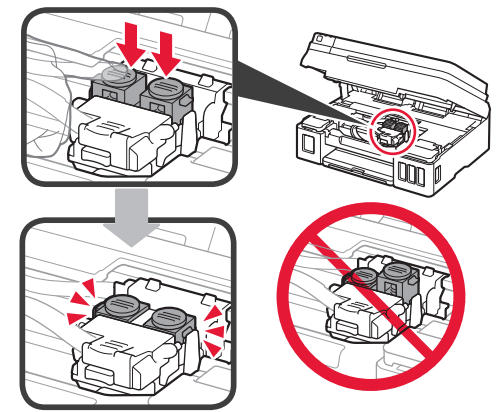

## 잉크 주입하기

■ QR 코드를 스캔하면 동영상으로 절차를 볼 수 있습니다.

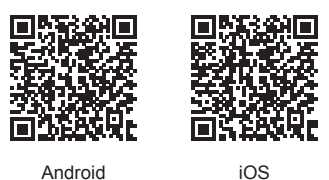

왼쪽의 잉크 탱크 커버를 엽니다.

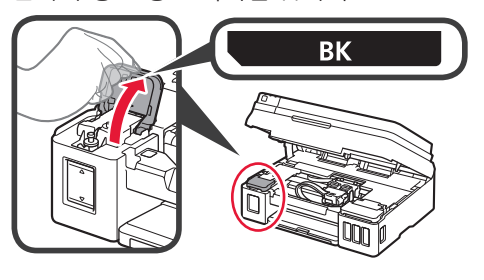

2 잉크 탱크의 탱크 캡을 잡고 제거한 다음 이를 위쪽의 탱크 캡 홀더에 놓습니다.

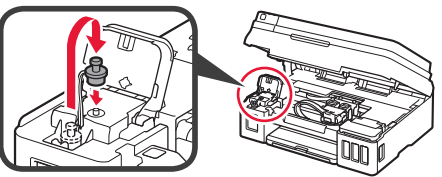

3 ● BK(블랙) 잉크병을 포장에서 꺼냅니다.
 ∂ 잉크병을 똑바로 잡고 병 캡을 제거합니다.

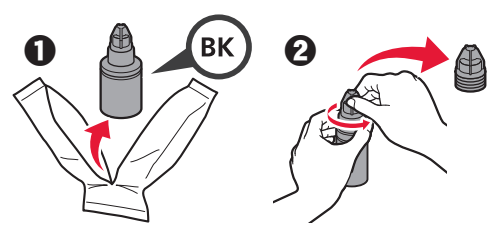

4 잉크병의 노즐을 주입구에 삽입하고 잉크병을 거꾸로 세웁니다.

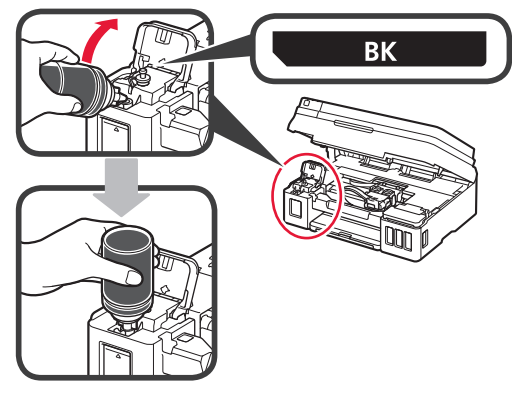

5 잉크 탱크에 모든 잉크를 주입합니다.

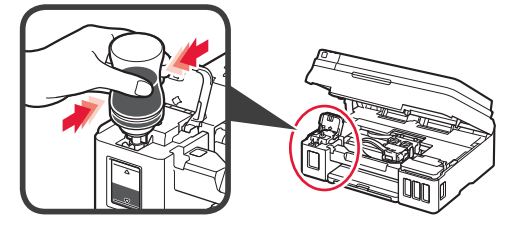

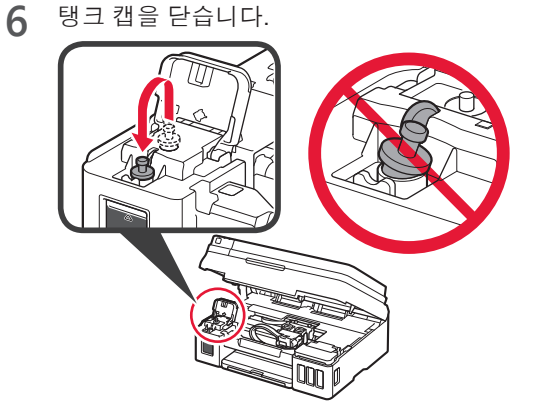

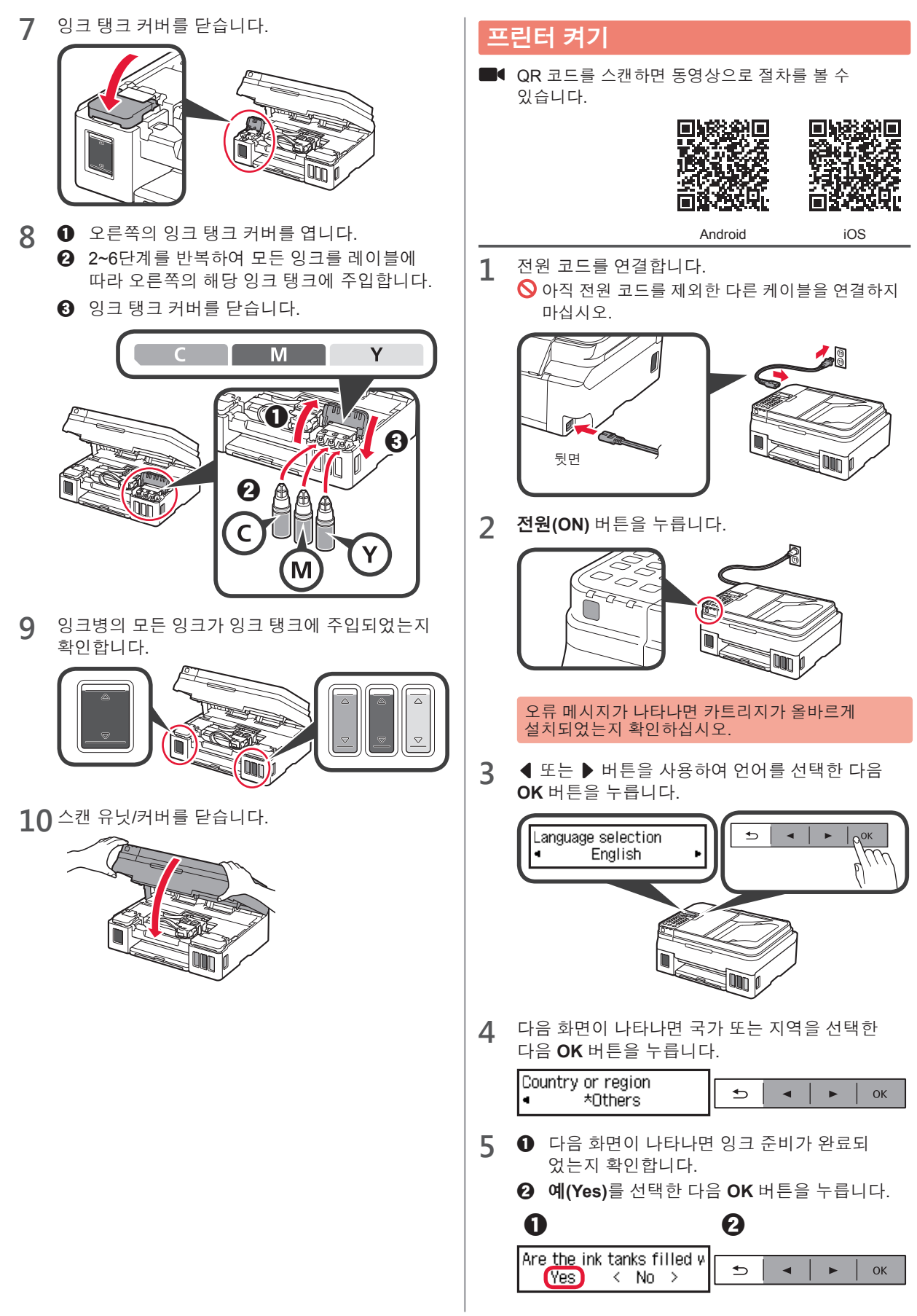

한귀어

#### 프린터 연결 방법 선택하기

프린터의 사용 방법에 따라 연결 방법이 다릅니다. 아래 표에 따라 프린터 연결 방법을 선택하십시오. 다음 설명에서는 스마트폰과 태블릿 장치를 스마트폰으로 총칭하여 설명합니다.

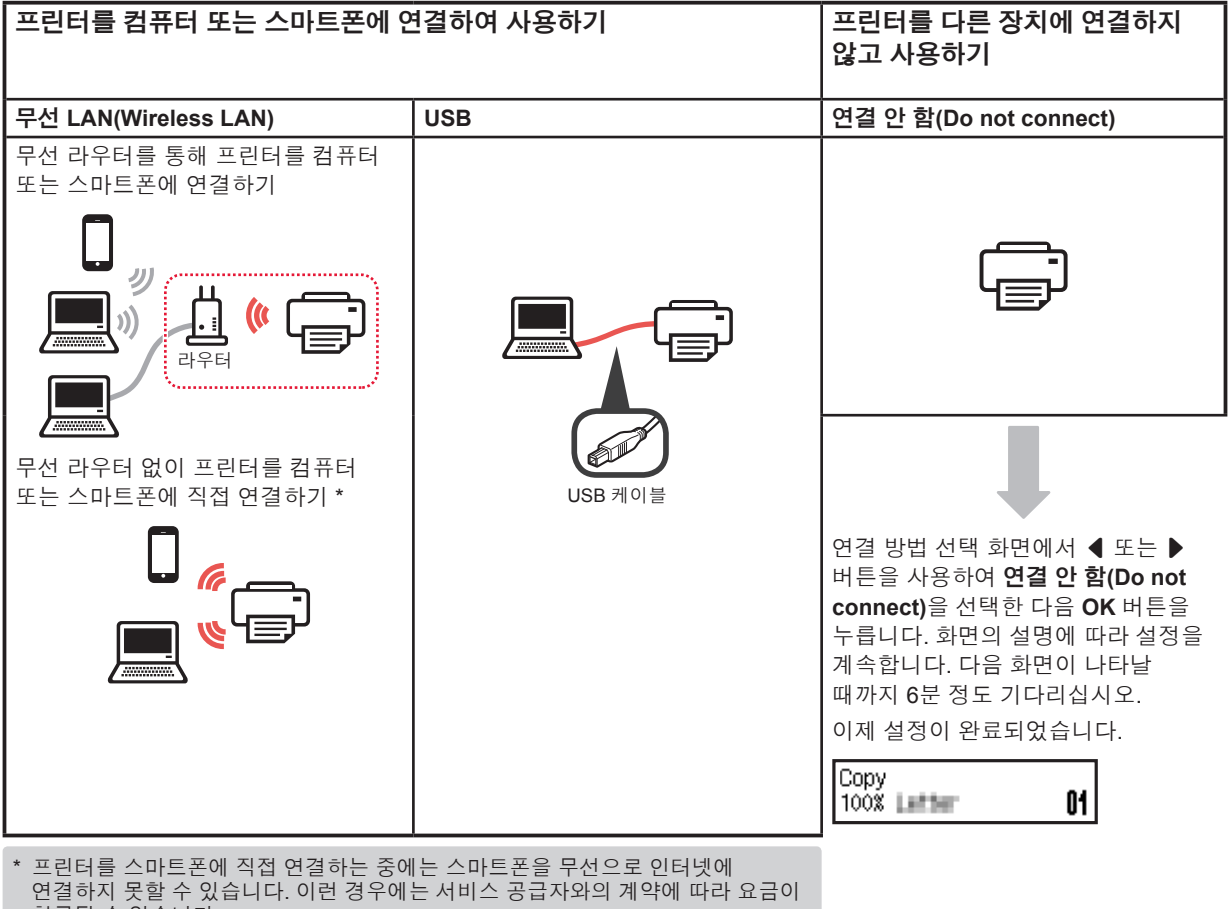

청구될 수 있습니다.

- \* 무선 LAN 연결을 통해 최대 5대의 장치를 프린터에 직접 연결할 수 있습니다.
- 1 프린터 연결 방법을 선택한 다음 OK 버튼을 누릅니다.

| Select conn. method<br>Wireless LAN 🔹    | ち   ◀   ►   ОК                |
|------------------------------------------|-------------------------------|
| 화면의 설명에 따라 설정                            | 을 계속합니다.                      |
| USB를 선택한 사용자의<br>해당 설명이 표시될 때까?<br>마십시오. | <b>경우:</b><br>지 USB 케이블을 연결하지 |
|                                          |                               |

- 2 다음 화면이 나타나면 다음 페이지로 이동합니다.
  - **무선 LAN(Wireless LAN)**을 선택한 경우:

Adjusting for first use… See "Getting Started" and Start connection setup

■ USB를 선택한 경우:

See "Getting Started"

Adjusting for first use... See "Getting Started" anı

# 2. 컴퓨터 및 스마트폰/태블릿과 연결하기

#### 프린터를 컴퓨터와 스마트폰에 모두 연결하는 경우 먼저 컴퓨터에 연결하십시오. **프린터를 스마트폰에만 연결하려면 6**페이지의 "스마트폰과 연결하기"로 이동하십시오.

## 컴퓨터와 연결하기

컴퓨터마다 연결 설정이 필요합니다. 각 컴퓨터에서 1 단계부터 설정을 진행하십시오.

Windows 및 Mac OS에서의 절차는 다음과 같습니다.

Windows 또는 Mac OS 이외의 컴퓨터(Chrome OS 등)를 사용하는 경우, "http://canon.com/ijsetup"에 액세스한 다음 Canon 웹 사이트의 설명에 따라 컴퓨터를 설정하십시오.

1 다음의 A 또는 B단계 중 하나를 선택하여 설치 파일을 시작합니다.

#### A Mac OS Windows

#### Canon 웹 사이트에 액세스하기

아래의 Canon 웹 사이트를 방문하여 설정을 클릭합니다.

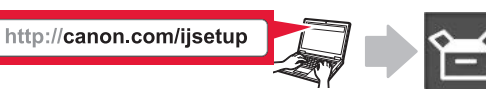

Download

화면의 설명에 따라 설정을 계속합니다.

2 다음 화면이 나타나면 다운로드를 클릭합니다.

3 다운로드한 파일을 시작합니다.

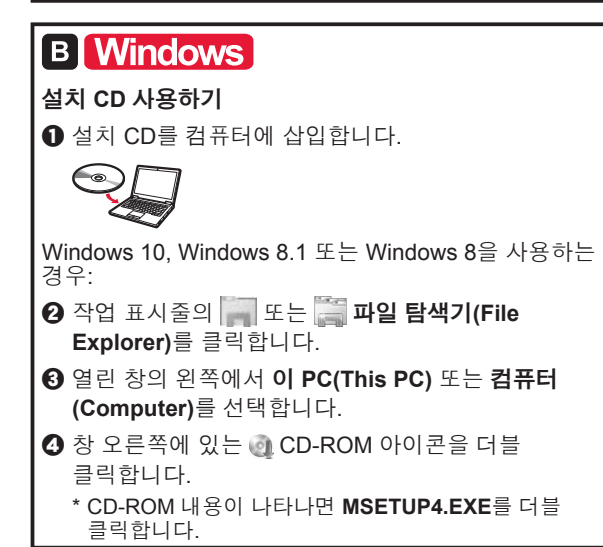

**2 설정 시작(Start Setup)**을 클릭합니다.

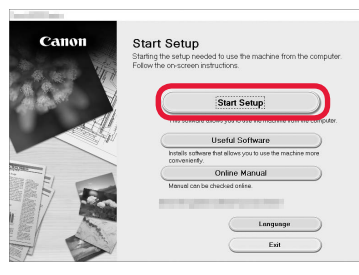

#### 화면의 설명에 따라 설정을 계속합니다.

**단계를 진행하는 중에 스마트폰을 설정할 수 있습니다.** 다음 화면에서 **사용 설명(Instructions)**을 클릭하여

스마트폰의 설정을 계속합니다.

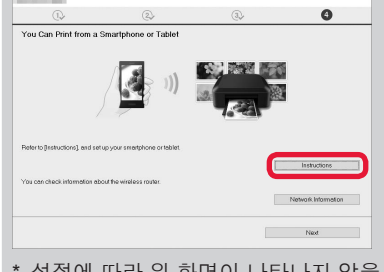

- \* 설정에 따라 위 화면이 나타나지 않을 수 있습니다. 이런 경우에는 컴퓨터와의 연결이 완료된 후 6페이 지의 "스마트폰과 연결하기"로 이동하십시오.
- 3 다음 화면이 나타나면 끝내기(Exit)를 클릭합니다.

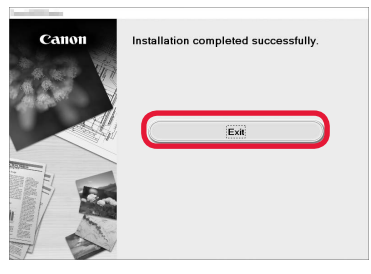

#### 이제 컴퓨터와의 연결이 완료되었습니다. 컴퓨터에서 인쇄할 수 있습니다.

야귀어

#### 스마트폰과 연결하기

스마트폰마다 연결 설정이 필요합니다. 각 스마트폰에서 1단계부터 설정을 진행하십시오.

#### 준비

- 스마트폰에서 Wi-Fi를 켜십시오.
- 무선 라우터가 있다면 스마트폰을 무선 라우터에 연결하십시오.
- \* 조작에 대한 내용은 스마트폰 및 무선 라우터의 설명서를 참조하거나 그 제조업체에 문의하십시오.
- 1 스마트폰에 Canon PRINT Inkjet/SELPHY(어플리케이션 소프트웨어)를 설치합니다.

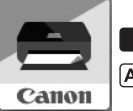

ios : App Store에서 "Canon PRINT"를 검색합니다.

[Android]: Google Play에서 "Canon PRINT"를 검색합니다.

또는 QR 코드를 스캔하여 Canon 웹 사이트에 액세스하십시오.

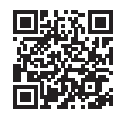

2 프린터 화면을 확인합니다.

10분 동안 조작하지 않으면 화면이 꺼집니다. 화면을 표시하려면 조작판 버튼 중 하나(**전원(ON)** 버튼 제외)를 누르십시오.

● 다음 화면이 나타났습니까?

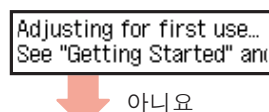

예(B로 이동하십시오.)

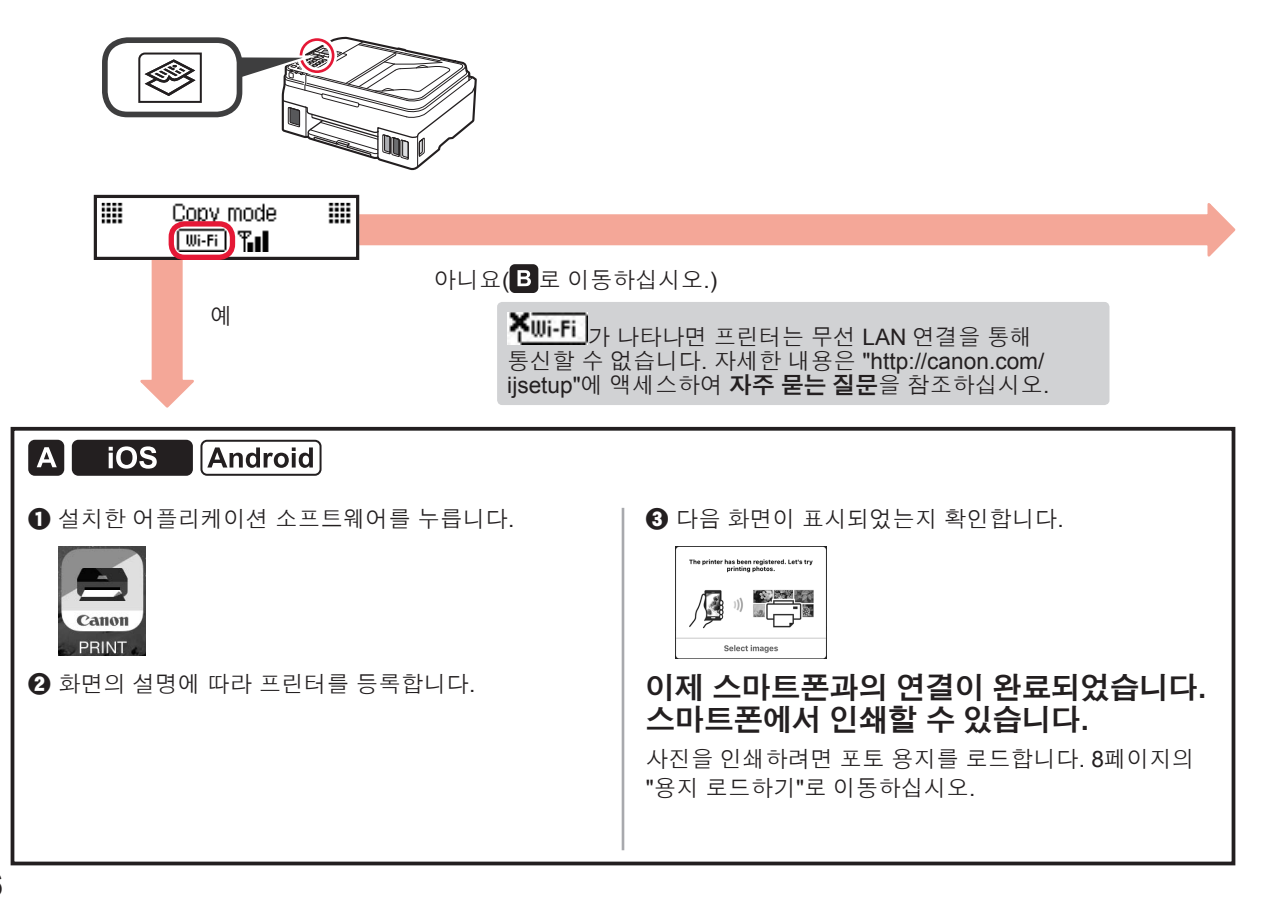

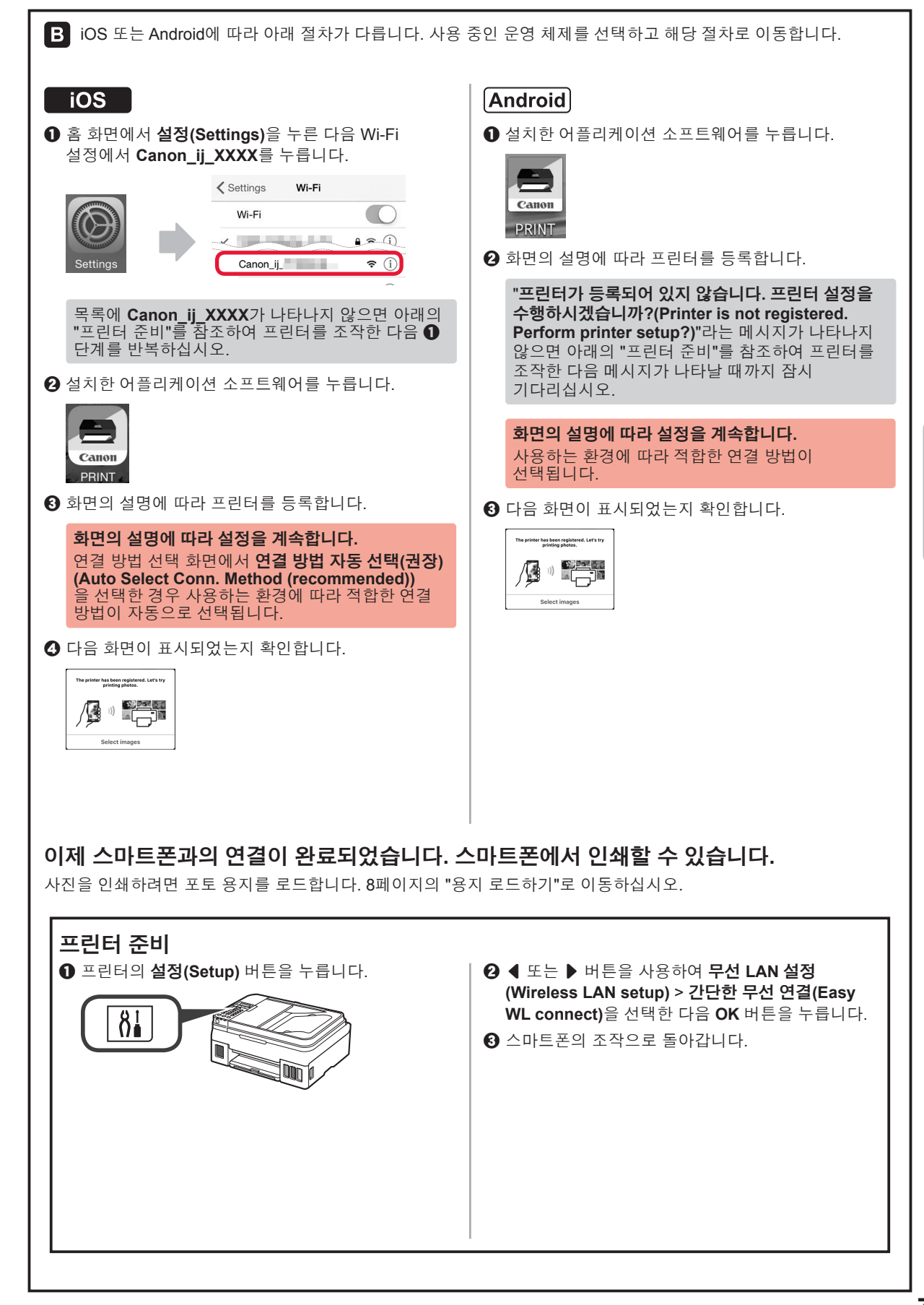

야귀어

# 용지 로드하기 용지 받침대 및 연장 용지 받침대를 엽니다. 3 여러 장의 용지를 인쇄면이 위로 향한 상태로 1 끝까지 삽입합니다. 오른쪽 용지 가이드를 용지 더미의 측면에 맞게 4 밉니다. 2 오른쪽 용지 가이드를 오른쪽 끝으로 밉니다. 5 용지 출력 트레이를 빼냅니다. 2 연장 출력 트레이를 엽니다.

## 팩스 기능 사용하기

팩스 기능을 사용하기 전에 다음 설명서를 참조하여 프린터의 팩스 기능을 설정하십시오.

- 온라인 설명서의 팩스 설정하기
  - 아래의 Canon 웹 사이트를 방문하여 설정을 클릭합니다.

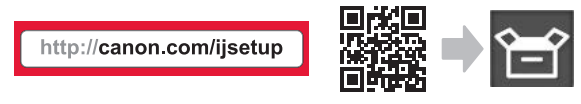

#### 화면의 설명에 따라 설정을 계속합니다.

❷ 팩스 사용 준비하기를 클릭합니다.

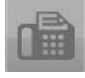

■ 컴퓨터에 설치된 기본 설명서의 팩스 설정하기

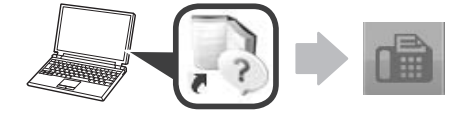

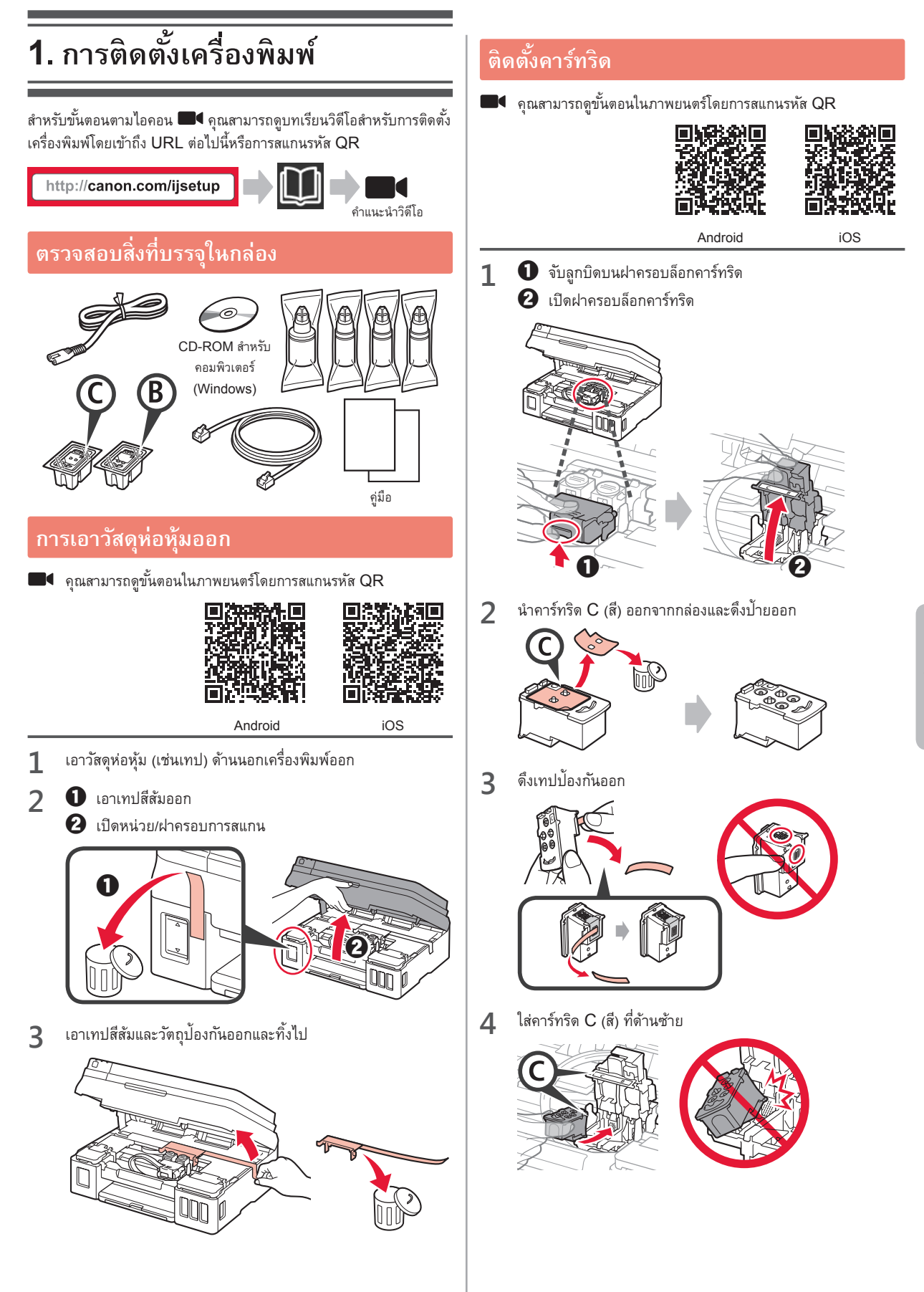

ทำซ้ำขั้นตอนที่ 2 ถึง 4 เพื่อใส่คาร์ทริด B (สีดำ) ที่ด้านขวา 5 2 3 6 ปิดฝาครอบล็อกคาร์ทริดและดันลง a กดปุ่มเชื่อมทั้งสองปุ่ม 7 4 5 คุณสามารถดูขั้นตอนในภาพยนตร์โดยการสแกนรหัส QR Android iOS 1 เปิดฝาครอบตลับหมึกด้านซ้าย 6 BK

2 ดึงและนำแค็ปตลับของตลับหมึกออก จากนั้นนำไปใส่ที่ด้านบนของ ตัวยึดแค็ปตลับ

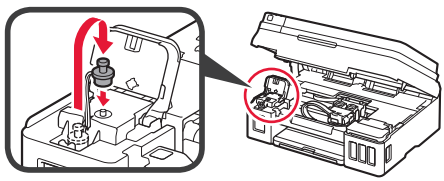

นำขวดหมึก BK (สีดำ) ออกจากแพคเกจ
 ถือขวดหมึกตั้งขึ้น และเอาแค็ปขวดออก

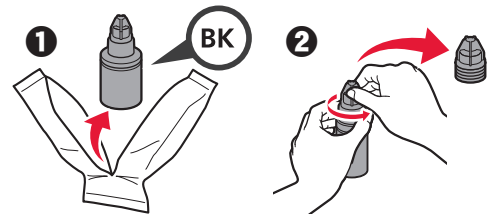

4 ใส่หัวฉีดขวดหมึกไปในช่องเติม และจับขวดหมึกคว่ำลง

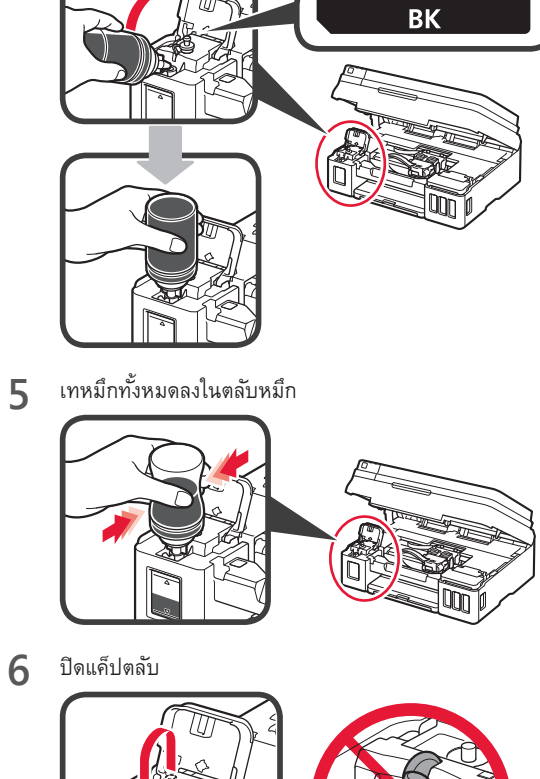

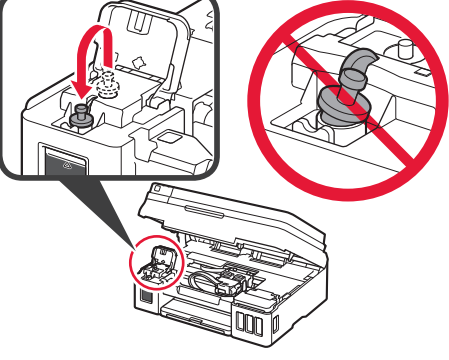

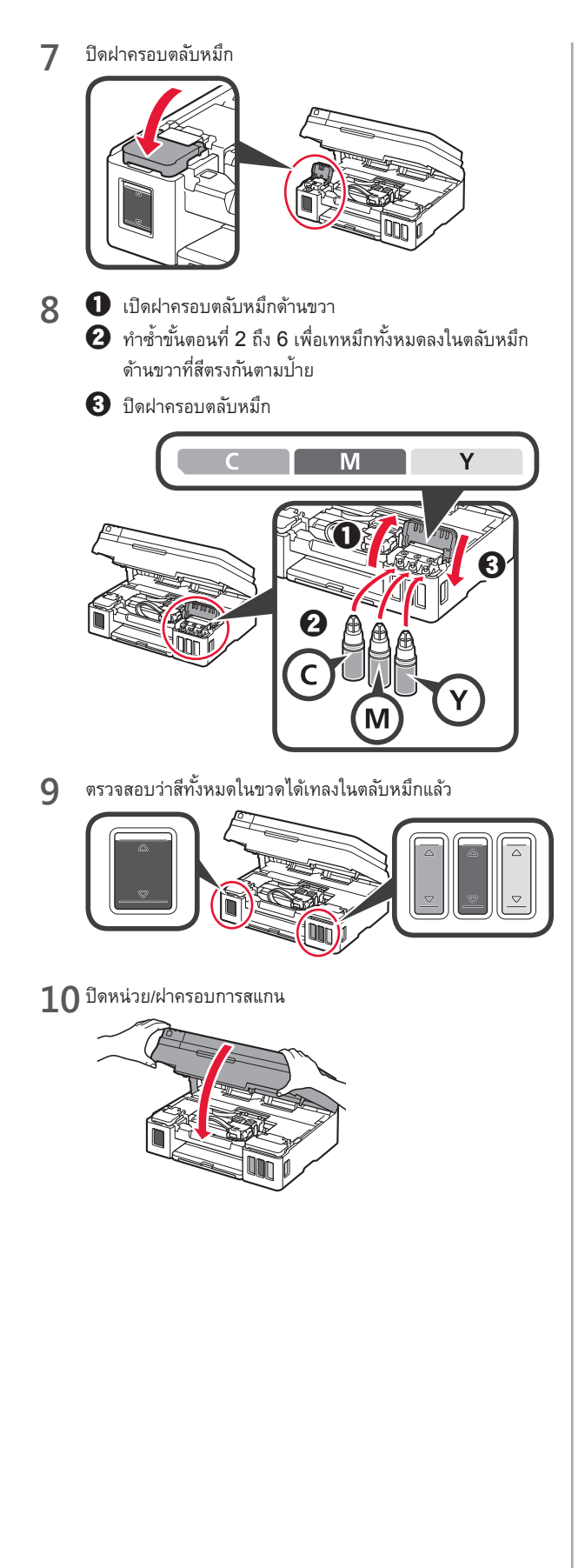

## การเปิดเครื่องพิมพ์

คุณสามารถดูขั้นตอนในภาพยนตร์โดยการสแกนรหัส QR

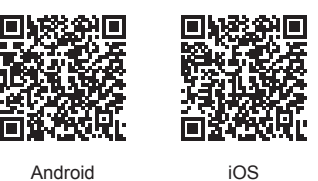

เชื่อมต่อสายไฟ 1

🚫 อย่าเพิ่งเชื่อมต่อสายเคเบิลใดๆ นอกเหนือจากสายไฟ

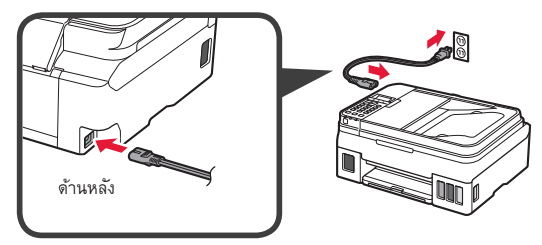

กดปุ่ม พลังงาน 2

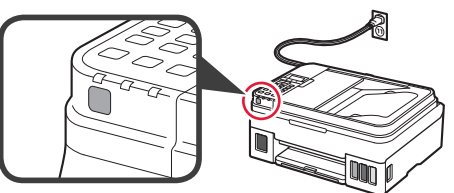

ภาษาไทย

หากข้อความระบุข้อผิดพลาดปรากฏขึ้น โปรดตรวจสอบให้แน่ใจว่า คาร์ทริดได้รับการติดตั้งอย่างถูกต้อง

ใช้ปุ่ม 🖣 หรือ 🕨 เพื่อเลือกภาษา จากนั้นกดปุ่ม OK 3

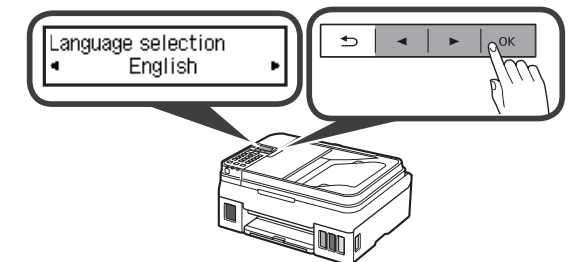

หากหน้าจอดังต่อไปนี้ปรากฏขึ้น ให้เลือกประเทศหรือภูมิภาคของ 4 คุณ แล้วกดปุ่ม **OK** 

| On the second second second                   |   |   |    |
|-----------------------------------------------|---|---|----|
| Country or region <ul> <li>*Others</li> </ul> | € | ▶ | ОК |
|                                               |   |   |    |

- ป เมื่อหน้าจอดังต่อไปนี้ปรากฏขึ้น ให้แน่ใจว่าเตรียมหมึกเสร็จ 5 เรียบร้อยแล้ว
  - 2 เลือก Yes จากนั้นกดปุ่ม OK

0

Yes

วิธีการเชื่อมต่อแตกต่างกันไปขึ้นอยู่กับว่าคุณใช้เครื่องพิมพ์อย่างไร เลือกวิธีการเชื่อมต่อเครื่องพิมพ์ตามตารางด้านล่างนี้ ในคำอธิบายต่อไปนี้ อุปกรณ์สมาร์ท โฟนและแท็บเล็ตตามที่บรรยายไว้รวมอยู่ในสมาร์ทโฟน

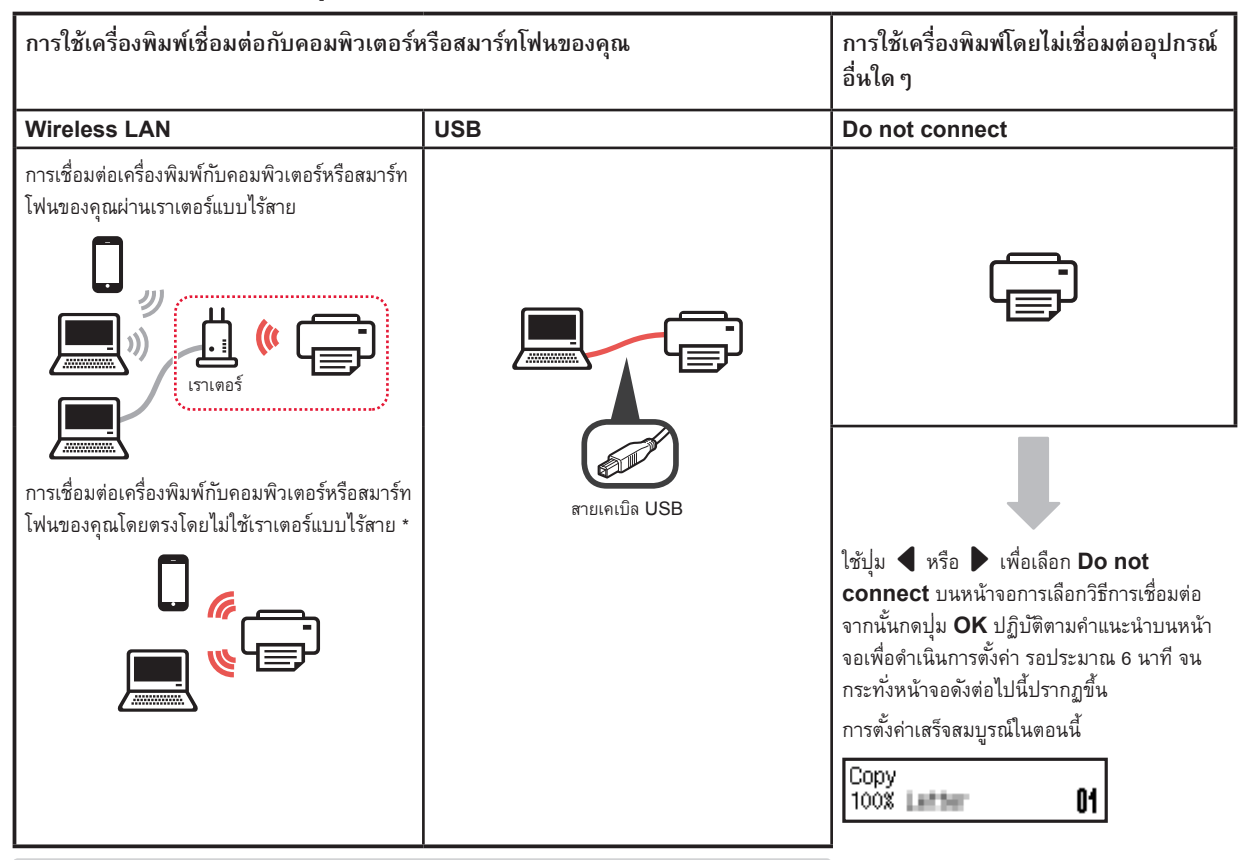

\* คุณอาจไม่สามารถเชื่อมต่อสมาร์ทโฟนของคุณกับอินเทอร์เน็ตแบบไร้สาย ในขณะที่กำลังเชื่อมต่อ
 เครื่องพิมพ์กับสมาร์ทโฟนโดยตรง ในกรณีนั้น คุณอาจเสียค่าใช้จ่ายขึ้นอยู่กับสัญญากับผู้ให้บริการของคุณ

- \* สูงสุด 5 อุปกรณ์สามารถเชื่อมต่อกับเครื่องพิมพ์ผ่านการเชื่อมต่อ LAN แบบไร้สายโดยตรง
- 1 เลือกวิธีการเชื่อมต่อเครื่องพิมพ์ของคุณ จากนั้นกดปุ่ม **OK**

| Select conn. method<br>Wireless LAN 🔹 🕨        | ➡ ▲ ► 0K |  |  |
|------------------------------------------------|----------|--|--|
| ปฏิบัติตามคำแนะนำบนหน้าจอเพื่อดำเนินการตั้งค่า |          |  |  |
| ผู้ใช้ที่เลือก USB:                            | M ester  |  |  |

อย่าเชื่อมต่อสายเคเบิล USB จนกว่าคุณจะได้รับคำแนะนำ

- 2 หากหน้าจอต่อไปนี้ปรากฏขึ้น ดำเนินการต่อไปยังหน้าถัดไป
  - ∎ หากคุณเลือก Wireless LAN:

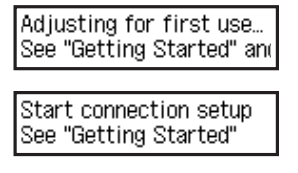

■ หากคุณเลือก **USB**:

Adjusting for first use... See "Getting Started" and

# การเชื่อมต่อคอมพิวเตอร์กับสมาร์ทโฟน/แท็บเล็ต

หากคุณเชื่อมต่อเครื่องพิมพ์กับทั้งคอมพิวเตอร์ของคุณและสมาร์ทโฟนของคุณ ให้เชื่อมต่อกับคอมพิวเตอร์ก่อน

<mark>หากต้องการเชื่อมต่อเครื่องพิมพ์กับสมาร์ทโฟนของคุณเท่านั้น</mark> ดำเนินการตาม "การเชื่อมต่อกับสมาร์ทโฟน" ในหน้า 6

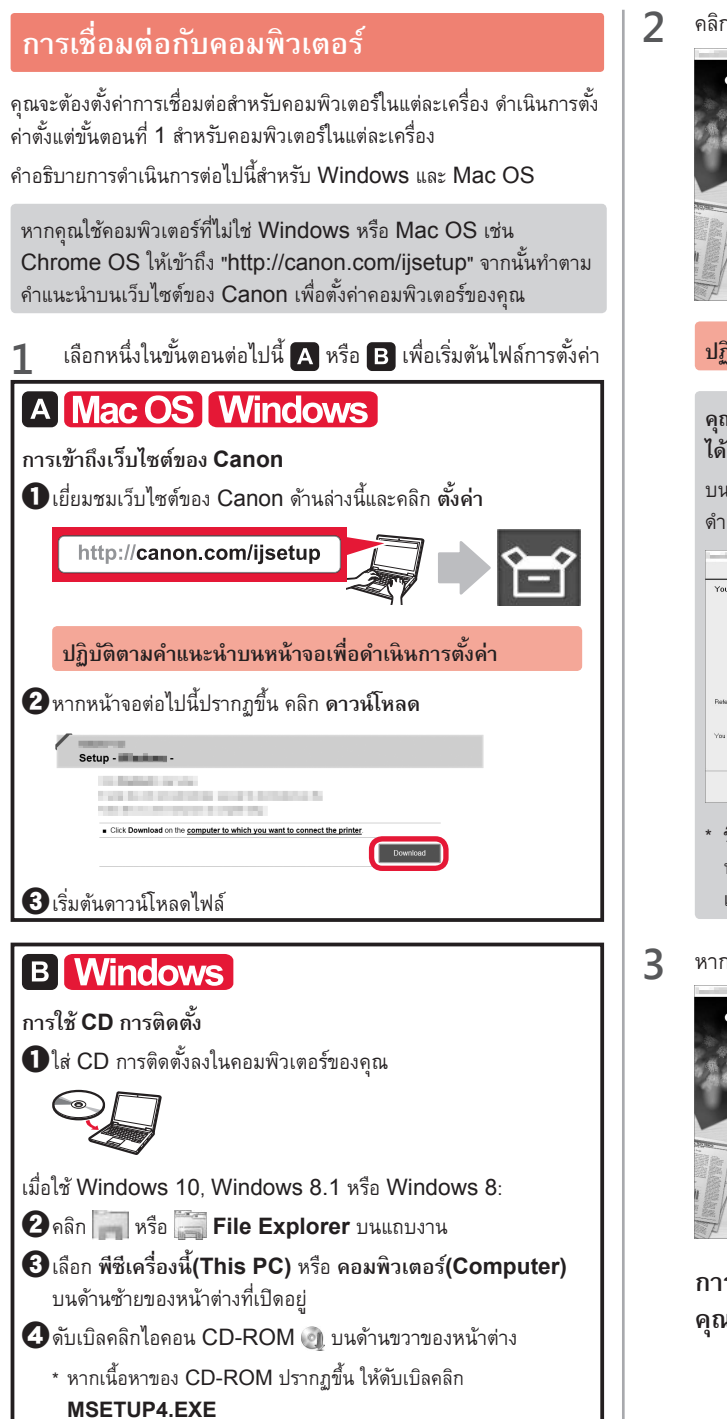

คลิก เริ่มต้นการตั้งค่า(Start Setup)

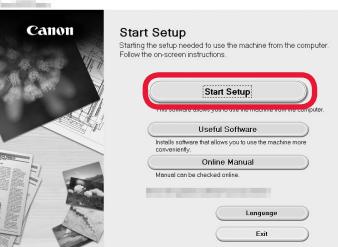

#### ปฏิบัติตามคำแนะนำบนหน้าจอเพื่อดำเนินการตั้งค่า

คุณสามารถตั้งค่าสมาร์ทโฟนของคุณในช่วงกลางของขั้นตอน ได้

บนหน้าจอต่อไปนี้ คลิก ขั้นตอนการใช้(Instructions) เพื่อ ดำเนินการตั้งค่าสมาร์ทโฟนของคุณ

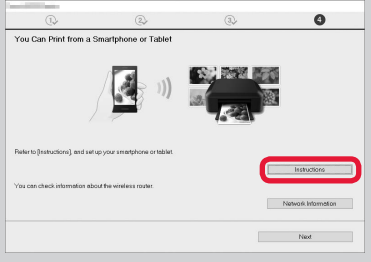

- \* ขึ้นอยู่กับการตั้งค่าของคุณ หน้าจอด้านบนอาจไม่ปรากฏขึ้น ในกรณี นั้น ดำเนินการตาม "การเชื่อมต่อกับสมาร์ทโฟน" ในหน้า 6 หลังจาก เสร็จสิ้นการเชื่อมต่อกับคอมพิวเตอร์ของคุณ
- 3 หากหน้าจอต่อไปนี้ปรากฏขึ้น คลิก จบการทำงาน(Exit)

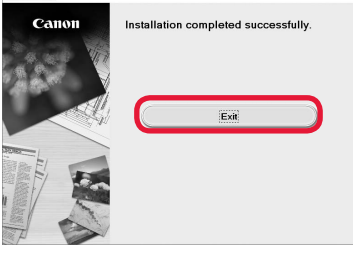

#### การเชื่อมต่อกับคอมพิวเตอร์เสร็จสมบูรณ์ในตอนนี้ คุณสามารถพิมพ์จากคอมพิวเตอร์ของคุณ

## การเชื่อมต่อกับสมาร์ทโฟน

คุณจะต้องตั้งค่าการเชื่อมต่อสำหรับสมาร์ทโฟนในแต่ละเครื่อง ดำเนินการตั้งค่าตั้งแต่ขั้นตอนที่ 1 สำหรับสมาร์ทโฟนในแต่ละเครื่อง

#### การจัดเตรียม

- เปิด Wi-Fi บนสมาร์ทโฟนของคุณ
- หากดุณมีเราเตอร์แบบไร้สาย ให้เชื่อมต่อสมาร์ทโฟนของดุณเข้ากับเราเตอร์แบบไร้สาย
- \* สำหร<sub>ั</sub>บการดำเนินการ โปรดดูคู่มือของสมาร์ทโฟนและเราเตอ<sup>่</sup>ร์แบบไร้สาย หรือติดต่อผู้ผลิต

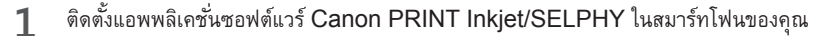

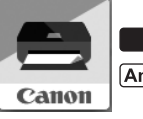

ios : ดันหา "Canon PRINT" ใน App Store Android : ดันหา "Canon PRINT" ใน Google Play

หรือเข้าถึงเว็บไซต์ของ Canon โดยการสแกนรหัส QR

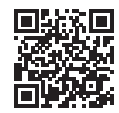

#### 9 ตรวจสอบจอแสดงผลบนเครื่องพิมพ์

หน้าจอจะปิดลงเมื่อไม่มีการดำเนินการประมาณ 10 นาที กดปุ่มใดปุ่มหนึ่งบนแผงการทำงาน (ยกเว้นปุ่ม พลังงาน ) เพื่อแสดงหน้าจอ

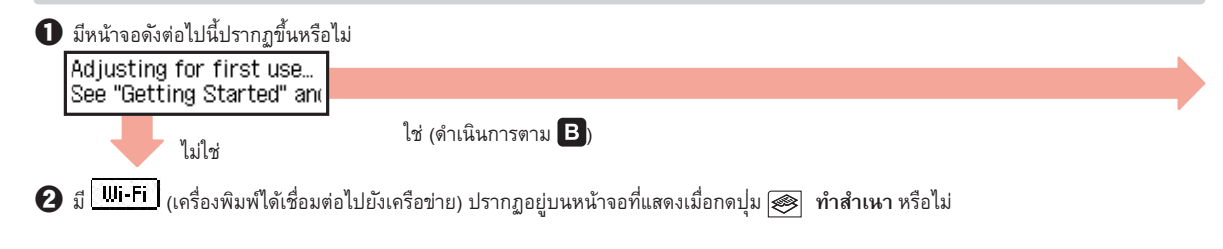

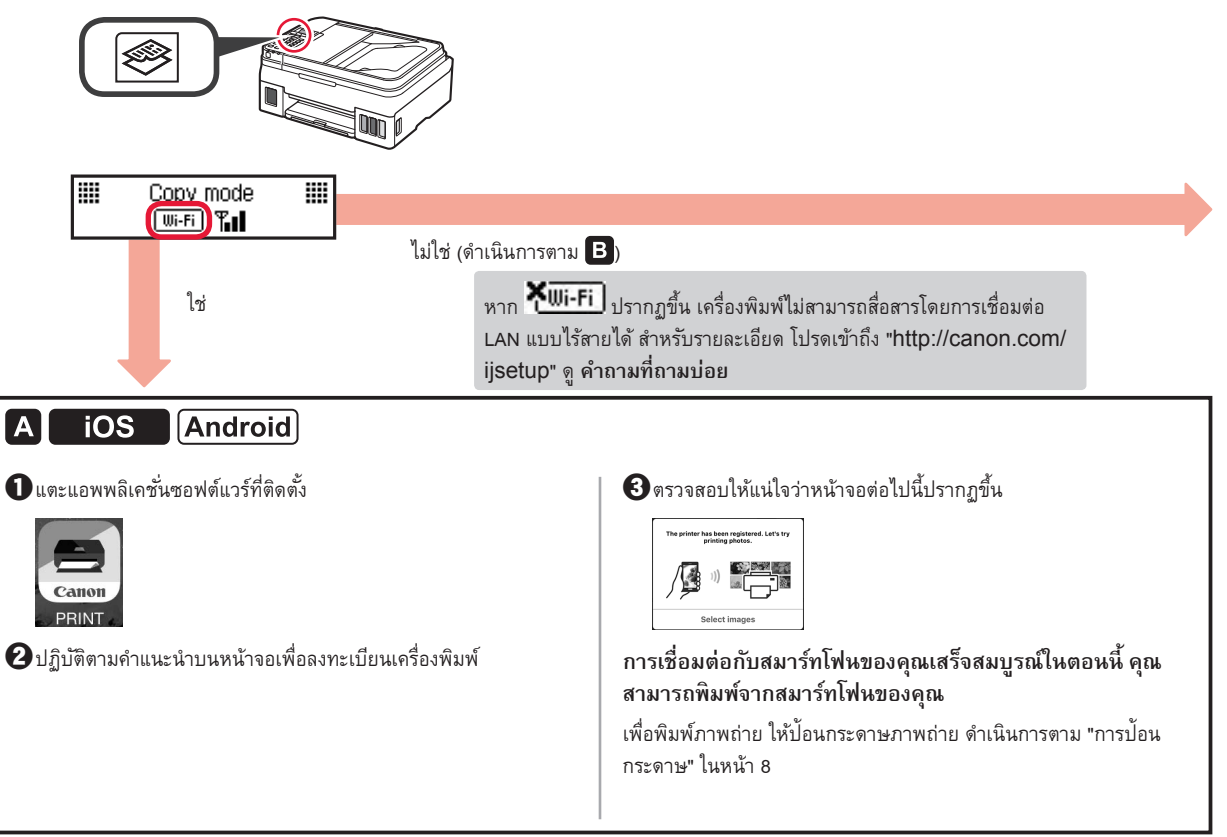

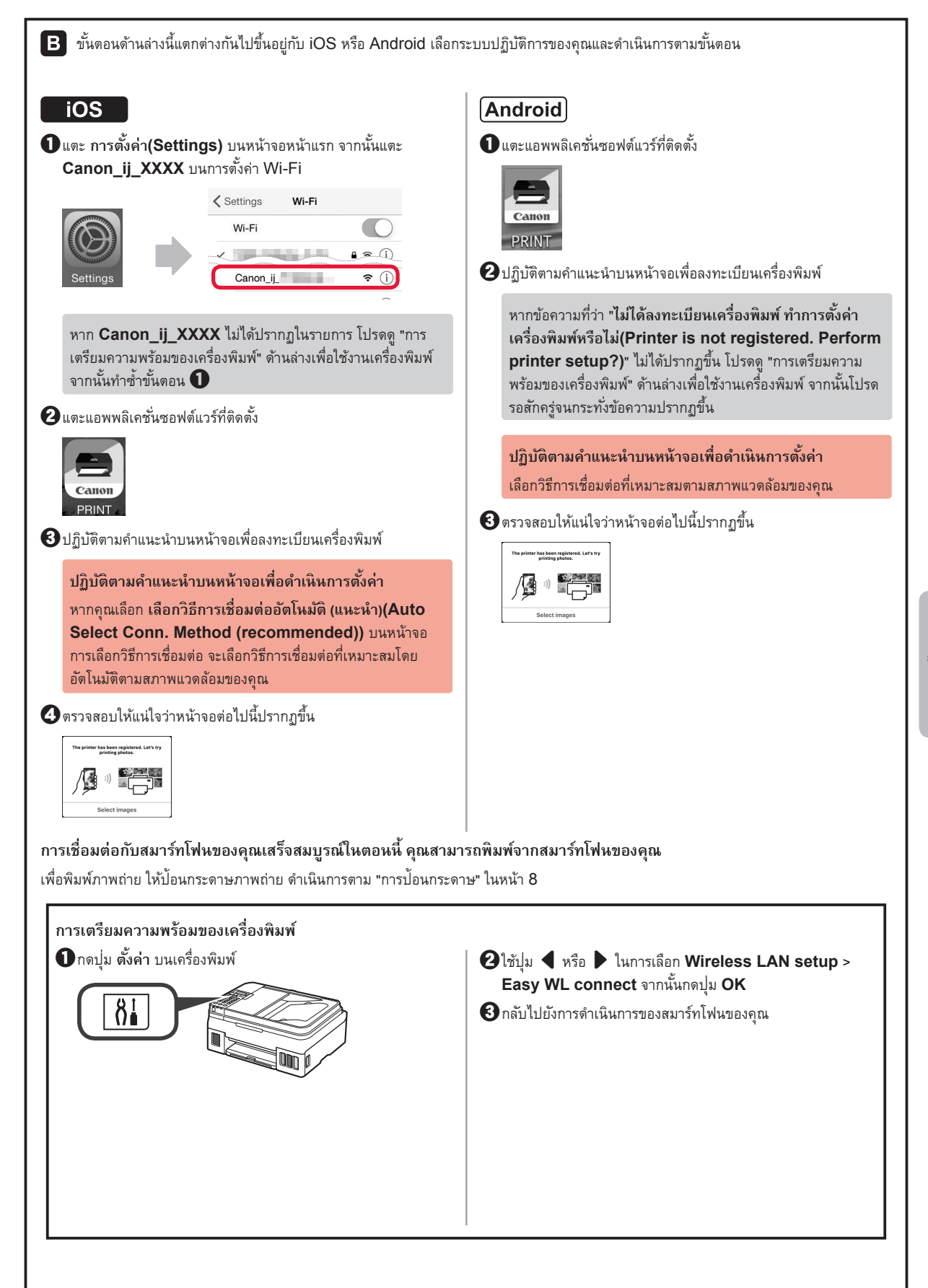

ภาษาไทย

## การป้อนกระดาษ

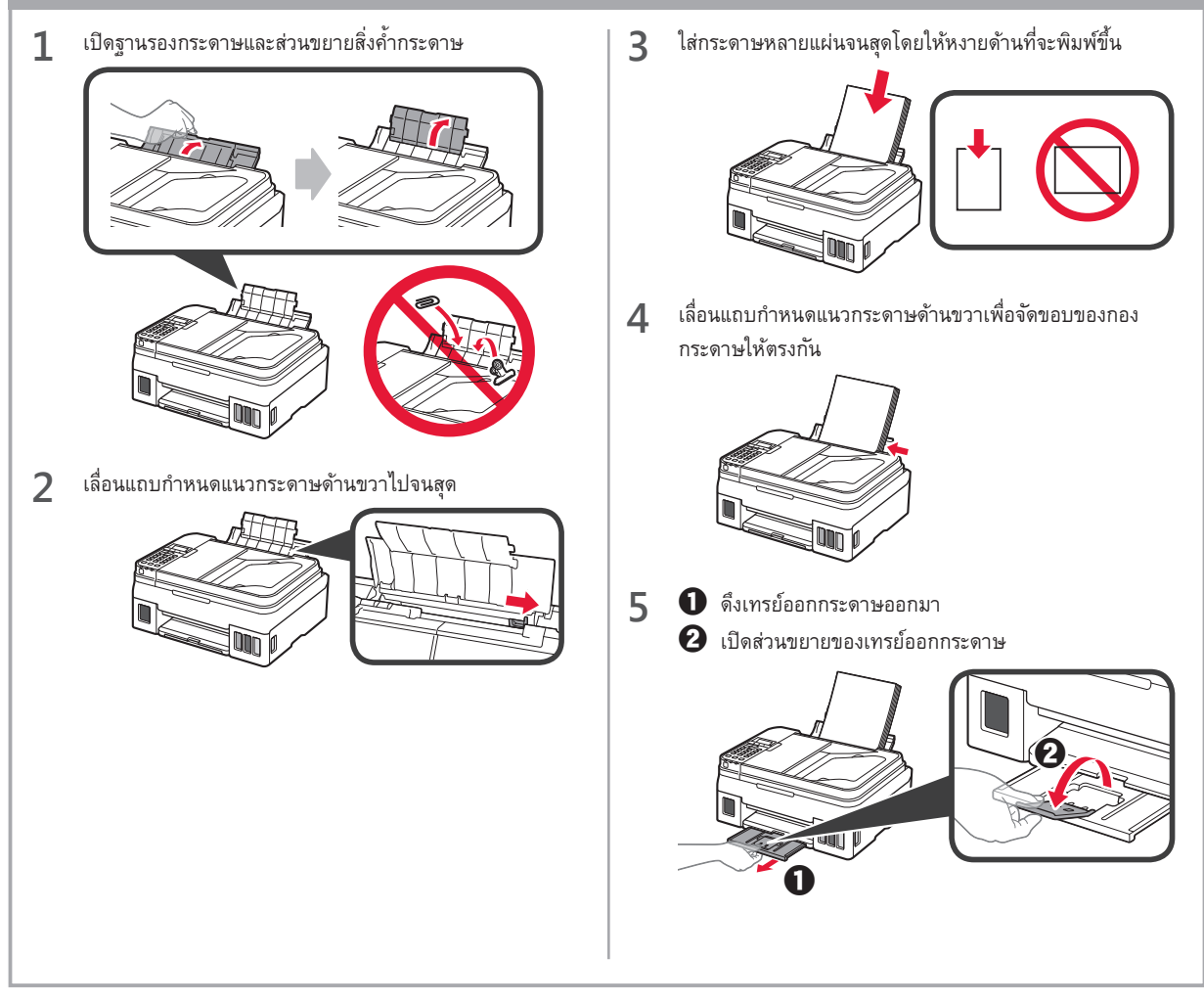

## การใช้ฟังก์ชันของแฟกซ์

ก่อนใช้ฟังก์ชันของแฟกซ์ โปรดทำตามคู่มือดังต่อไปนี้ในการตั้งค่าฟังก์ชันของแฟกซ์ของเครื่องพิมพ์ของคุณ

- การตั้งค่าแฟกซ์ บน คู่มีอออนไลน์
  - เยี่ยมชมเว็บไซต์ของ Canon ด้านล่างนี้และคลิก ตั้งค่า

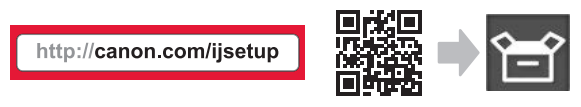

ปฏิบัติตามคำแนะนำบนหน้าจอเพื่อดำเนินการตั้งค่า

อลิก ทำให้แฟกซ์พร้อมใช้งาน

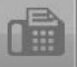

การตั้งค่าแฟกซ์ ใน คู่มือขั้นพื้นฐาน ที่ติดตั้งไว้ในคอมพิวเตอร์ของคุณ

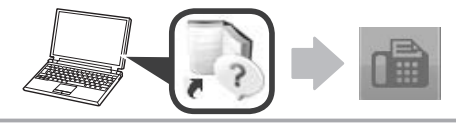

# 1. Menginstal Pencetak

Untuk prosedur dengan tanda ikon **III**, Anda dapat melihat tutorial video untuk menginstal pencetak dengan mengaksesnya dari URL berikut ini atau dengan memindai kode QR.

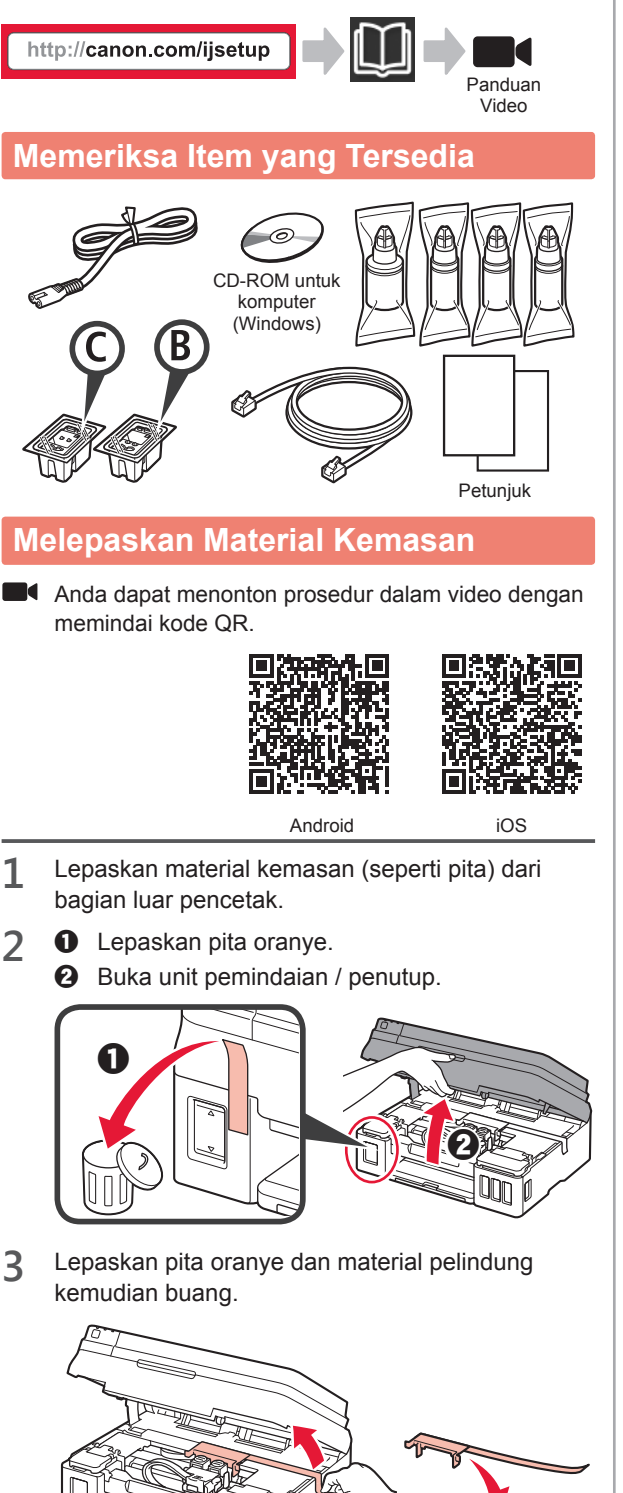

## **Menginstal Kartrij**

1

2

Anda dapat menonton prosedur dalam video dengan memindai kode QR.

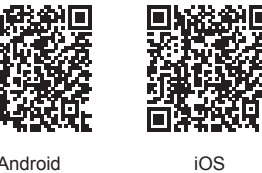

Android

 Pegang kenop pada penutup pengunci kartrij. Buka penutup pengunci kartrij.

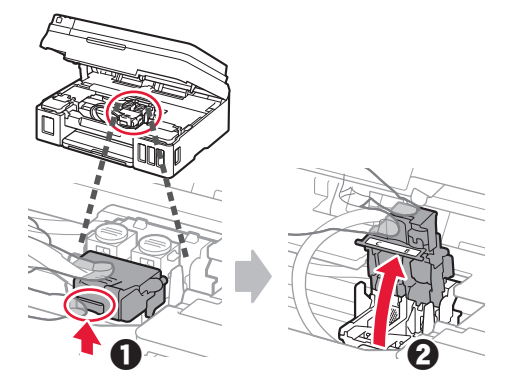

Keluarkan kartrij C (warna) dari dalam kotak dan lepaskan labelnya.

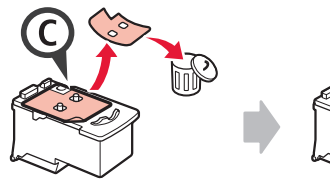

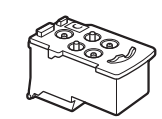

3 Lepaskan pita pelindung.

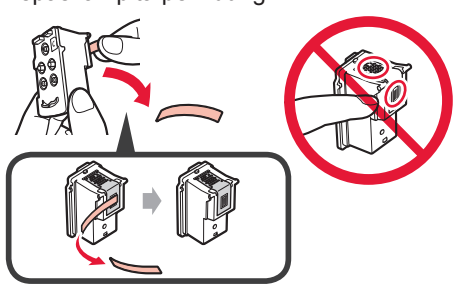

Masukkan kartrij C (warna) pada sebelah kiri. 4

5 Ulangi langkah 2 sampai 4 untuk memasukkan kartrij B (hitam) pada sebelah kanan.

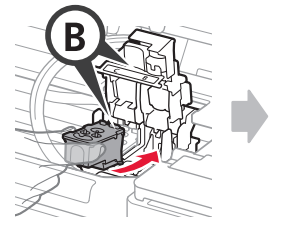

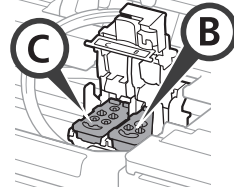

6 Tutup penutup pengunci kartrij dan tekan ke bawah.

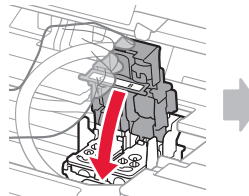

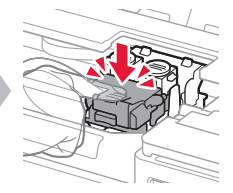

7 Tekan kedua tombol sambungan.

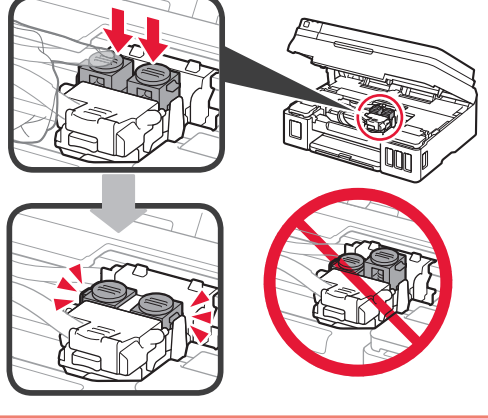

## **Menuang Tinta**

Anda dapat menonton prosedur dalam video dengan memindai kode QR.

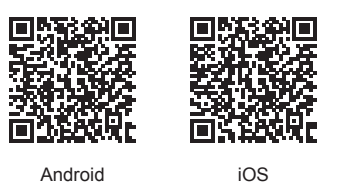

1 Buka penutup unit kotak tinta bagian kiri.

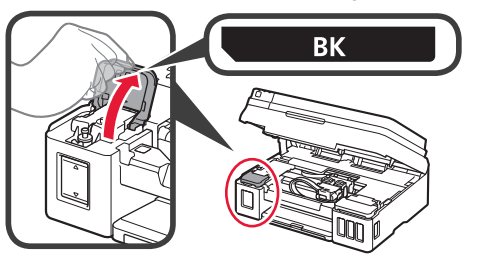

2 Pegang dan lepaskan penutup kotak dari kotak tinta, kemudian tempatkan pada penahan penutup kotak bagian atas.

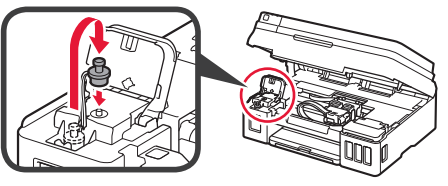

- 3 Keluarkan botol tinta BK (hitam) dari kemasannya.
  - Pegang botol tinta dengan tegak dan lepaskan penutup botol.

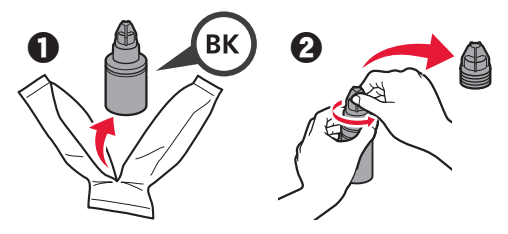

4 Masukkan mulut botol tinta ke dalam lubang pengisian dan balik botol tinta menghadap ke bawah.

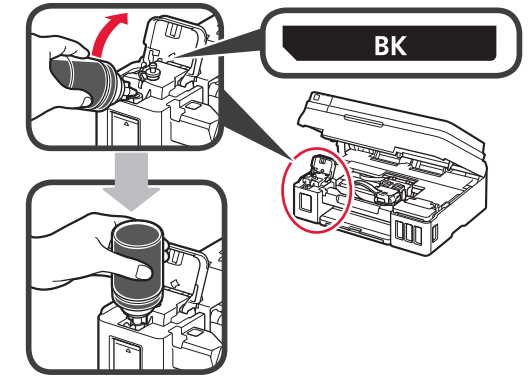

**5** Tuangkan semua tinta ke dalam kotak tinta.

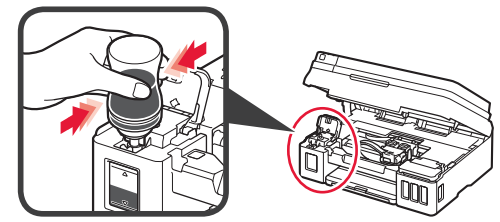

6 Tutup penutup kotak.

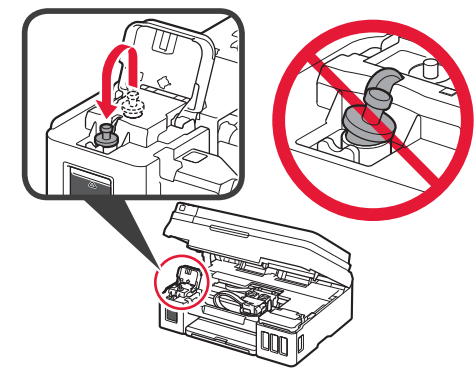

7 Tutup penutup unit kotak tinta.

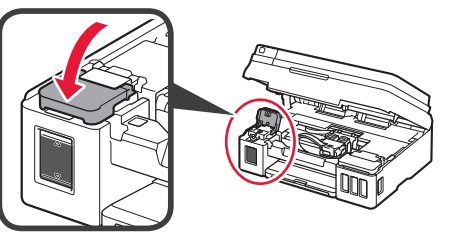

8 **1** Buka penutup unit kotak tinta sebelah kanan.
2 Ulangi langkah 2 sampai 6 untuk menuang semua tinta ke kotak tinta yang sesuai pada sebelah kanan menurut labelnya.

• Tutup penutup unit kotak tinta.

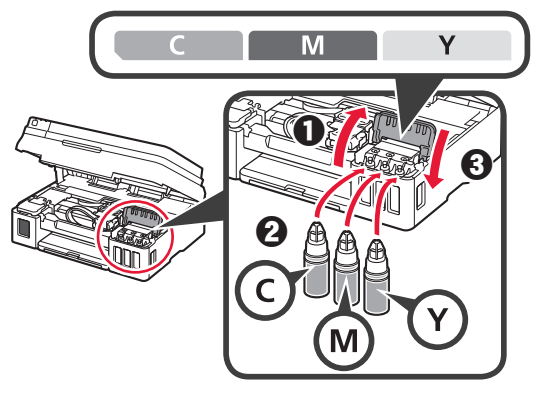

9 Periksa apakah semua tinta dalam botol telah dituang ke dalam kotak tinta.

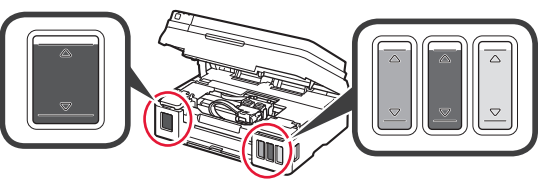

**10** Tutup unit pemindaian / penutup.

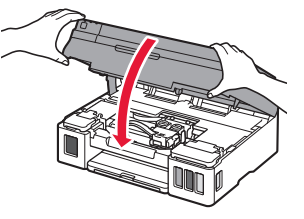

## Menyalakan Pencetak

Anda dapat menonton prosedur dalam video dengan memindai kode QR.

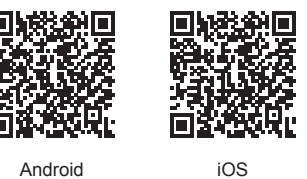

- 1 Hubungkan kabel listrik.
  - S Jangan hubungkan kabel apa pun kecuali kabel listrik.

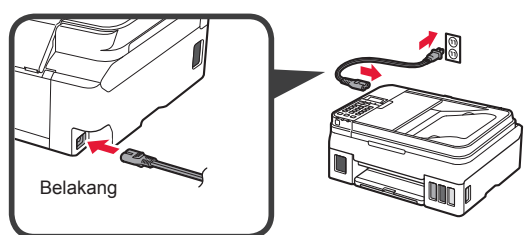

2 Tekan tombol DAYA.

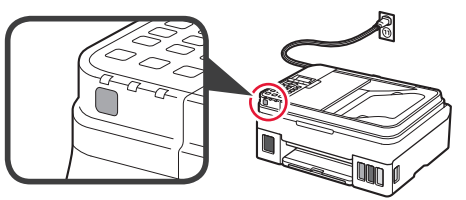

Jika pesan kesalahan muncul, pastikan kartrij telah dipasang dengan benar.

3 Gunakan tombol ◀ atau ▶ untuk memilih bahasa, kemudian tekan tombol **OK**.

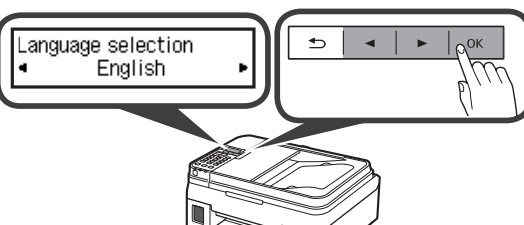

Dip

4 Jika layar berikut ini muncul, pilih negara atau wilayah Anda, kemudian tekan tombol **OK**.

- 5 Ketika layar berikut ini muncul, pastikan bahwa tinta sudah selesai dipersiapkan.
  - Pilih Ya(Yes), kemudian tekan tombol OK.

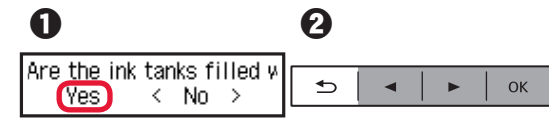

#### Memilih Metode Koneksi Pencetak

Metode koneksi bervariasi tergantung cara Anda menggunakan pencetak. Pilih metode koneksi pencetak berdasarkan tabel di bawah ini. Dalam penjelasan berikut ini, perangkat ponsel pintar dan tablet secara kolektif disebut sebagai ponsel pintar.

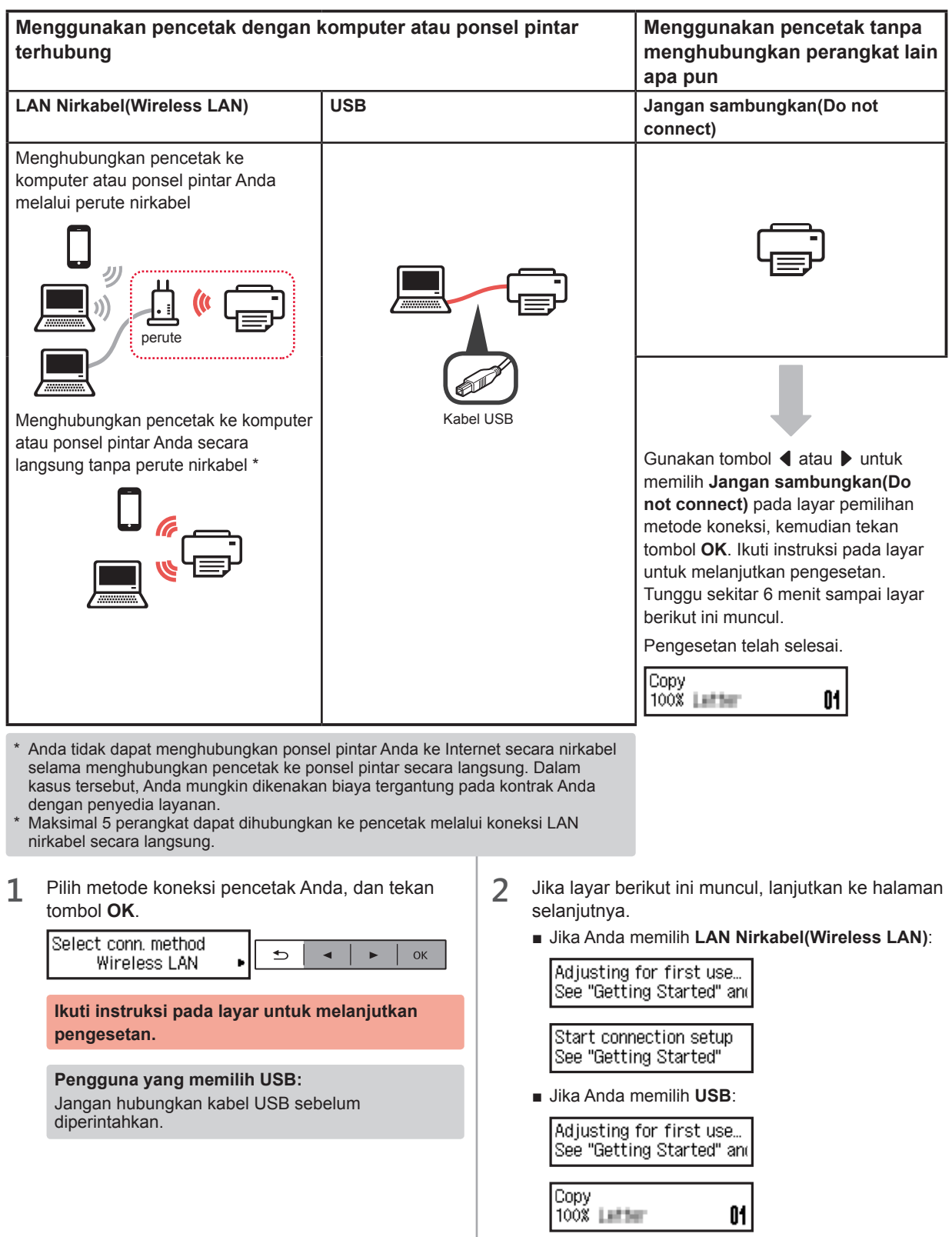

# 2. Menghubungkan dengan Komputer dan Ponsel Pintar/Tablet

Jika Anda menghubungkan pencetak ke komputer dan ponsel pintar Anda, hubungkan ke komputer terlebih dahulu.

Untuk menghubungkan pencetak ke ponsel pintar Anda saja, lanjutkan ke "Menghubungkan dengan Ponsel Pintar" pada halaman 6.

#### Menghubungkan dengan Komputer

Anda perlu melakukan pengesetan koneksi untuk setiap komputer. Lanjutkan dengan pengesetan dari langkah 1 untuk setiap komputer.

Berikut ini menjelaskan prosedur untuk Windows dan Mac OS.

Jika Anda menggunakan komputer selain Windows atau Mac OS, misalnya Chrome OS, akses "http://canon.com/ ijsetup", kemudian ikuti instruksi pada situs web Canon untuk mengeset komputer Anda.

1 Pilih salah satu dari langkah A atau B berikut ini untuk menjalankan berkas pengesetan.

#### A Mac OS Windows

#### Mengakses Situs Web Canon

Kunjungi situs web Canon di bawah ini dan klik Mengeset.

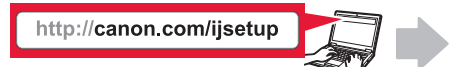

lkuti instruksi pada layar untuk melanjutkan pengesetan.

2 Jika layar berikut ini muncul, klik Unduh.

## Click Download on the <u>computer to which you want to connect the printer</u>

THE R. P. LEWIS CO., LANSING MICH.

3 Jalankan berkas yang diunduh.

## **B** Windows

Setup -

#### Menggunakan Setup CD

Masukkan setup CD ke dalam komputer Anda.

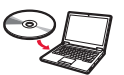

Ketika menggunakan Windows 10, Windows 8.1 atau Windows 8:

- 🛿 Klik 📊 atau 🧱 File Explorer pada taskbar.
- Pilih PC ini(This PC) atau Komputer(Computer) pada sisi kiri jendela yang terbuka.
- Klik dua kali a ikon CD-ROM pada sisi kanan jendela.
  \* Jika isi CD-ROM muncul, klik dua kali MSETUP4.EXE

2 Klik Mulai Pengesetan(Start Setup).

| Casto Vin | Starting the setup needed to use the machine from the com<br>Follow the on-screen instructions. |
|-----------|-------------------------------------------------------------------------------------------------|
|           | Start Setup                                                                                     |
|           | Useful Software                                                                                 |
|           | installs software that allows you to use the machine more conveniently.                         |
| 1         | Online Manual                                                                                   |
|           | Manual contro checked online.                                                                   |

Ikuti instruksi pada layar untuk melanjutkan pengesetan.

#### Anda dapat mengeset ponsel pintar di tengahtengah proses.

Pada layar berikut ini, klik **Petunjuk Pemakaian(Instructions)** untuk melanjutkan pengesetan ponsel pintar Anda.

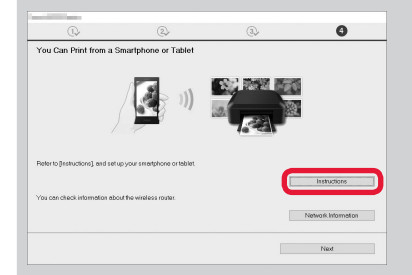

Tergantung pada setelan Anda, layar di atas mungkin tidak muncul. Dalam kasus tersebut, lanjutkan ke "Menghubungkan dengan Ponsel Pintar" pada halaman 6 setelah menyelesaikan koneksi ke komputer Anda.

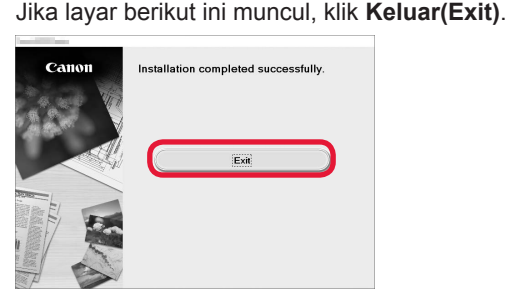

3

Koneksi dengan komputer Anda telah selesai. Anda dapat mencetak dari komputer.

#### Menghubungkan dengan Ponsel Pintar

Anda perlu melakukan pengesetan koneksi untuk setiap ponsel pintar. Lanjutkan dengan pengesetan dari langkah 1 untuk setiap ponsel pintar.

#### Persiapan

- Nyalakan Wi-Fi pada ponsel pintar Anda.
- · Jika Anda memiliki perute nirkabel, hubungkan ponsel pintar Anda ke perute nirkabel.
- \* Untuk pengoperasian, rujuk ke petunjuk ponsel pintar dan perute nirkabel Anda atau hubungi produsennya.

1 Instal perangkat lunak aplikasi Canon PRINT Inkjet/SELPHY pada ponsel pintar Anda.

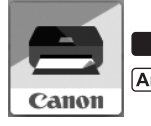

ios : Cari "Canon PRINT" di App Store.

(Android) : Cari "Canon PRINT" di Google Play.

Atau akses situs web Canon dengan memindai kode QR.

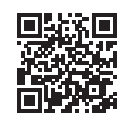

#### 2 Periksa tampilan pada pencetak.

Layar mati jika tidak dioperasikan selama 10 menit. Tekan salah satu tombol pada panel operasi (kecuali tombol DAYA) untuk menampilkan layar.

• Apakah layar berikut ini muncul?

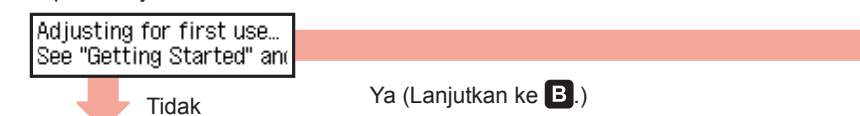

Apakah Uli-Fi (pencetak telah terhubung ke jaringan) muncul pada layar yang ditampilkan dengan menekan tombol SALIN?

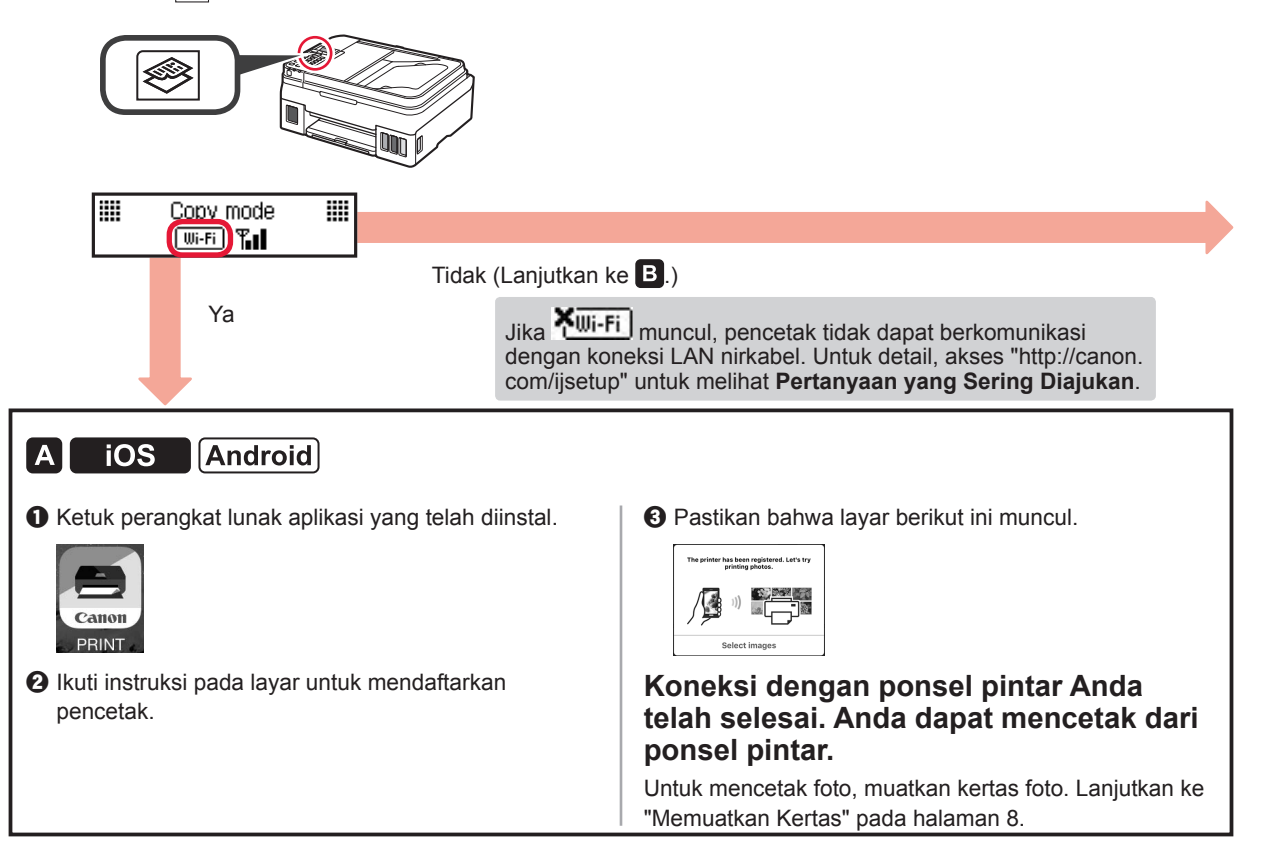

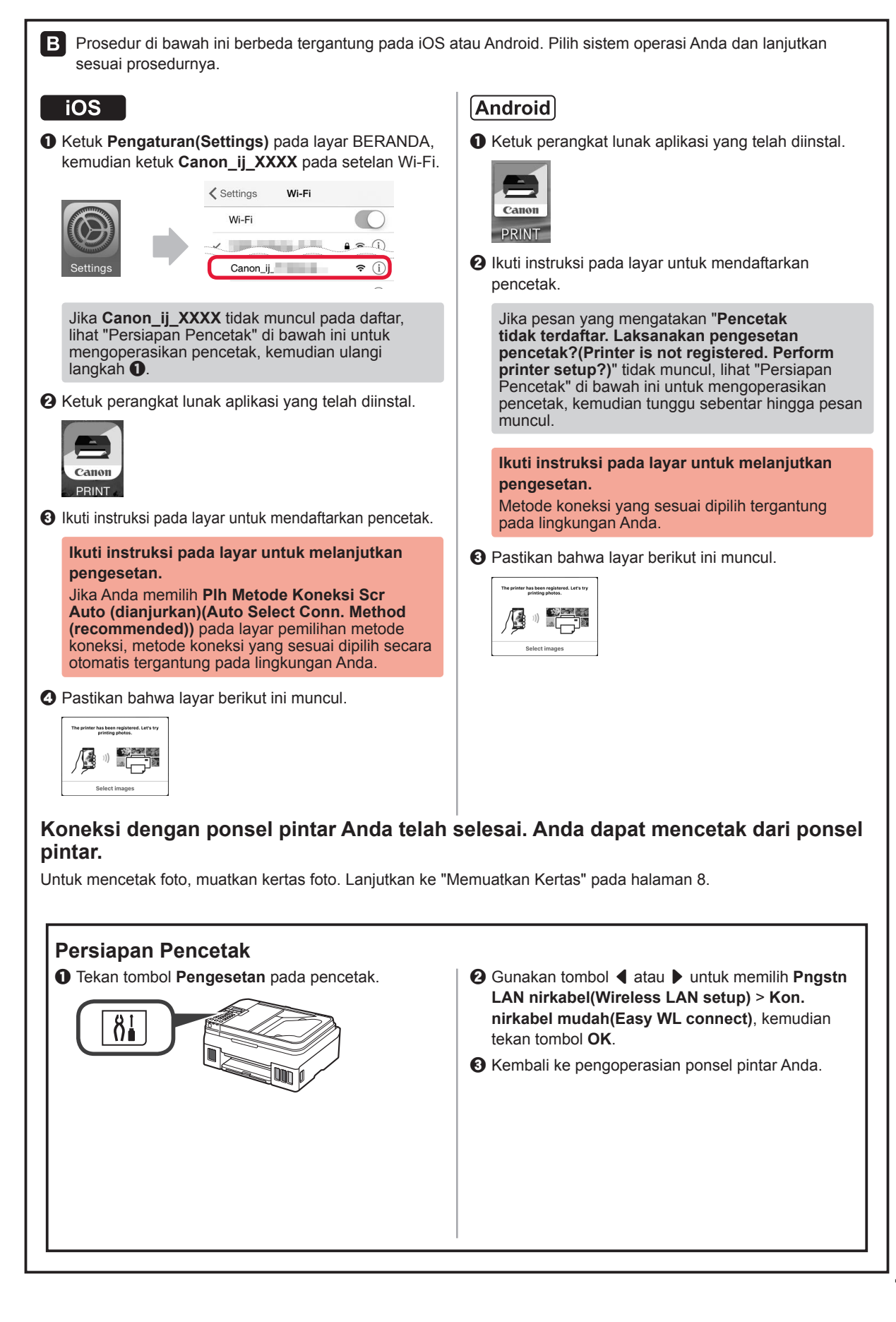

**BAHASA INDONESIA** 

#### Memuatkan Kertas

1 Buka pendukung kertas dan perpanjangan pendukung kertas.

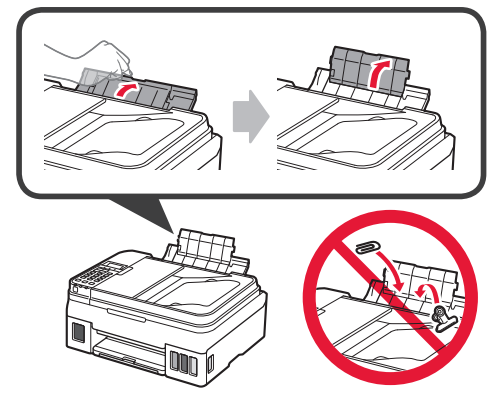

2 Geser pemandu kertas kanan ke ujung kanan.

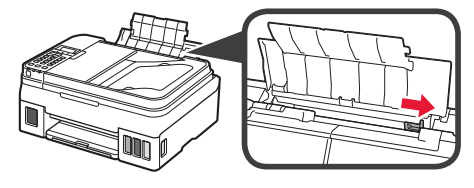

3 Masukkan beberapa lembar kertas sampai berhenti dengan sisi cetak menghadap ke atas.

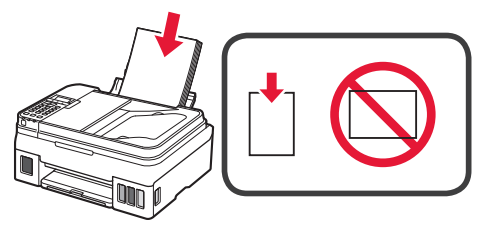

4 Geser pemandu kertas sebelah kanan untuk mengepaskannya dengan sisi tumpukan kertas.

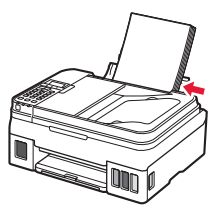

5 1 Tarik keluar tatakan keluaran kertas.
2 Buka perpanjangan tatakan keluaran.

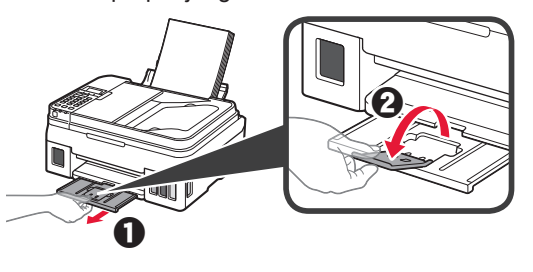

#### Menggunakan Fungsi Faks

Sebelum menggunakan fungsi faks, rujuk ke petunjuk berikut ini untuk mengeset fungsi faks pencetak Anda.

- Mengeset FAKS pada Petunjuk Daring
  - Kunjungi situs web Canon di bawah ini dan klik Mengeset.

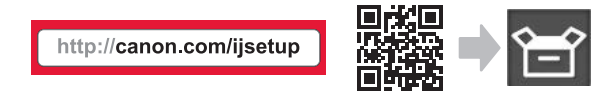

Ikuti instruksi pada layar untuk melanjutkan pengesetan.

**O** Klik Membuat Faks Siap untuk Digunakan.

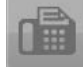

• Mengeset FAKS dalam Petunjuk Dasar yang diinstal ke dalam komputer Anda.

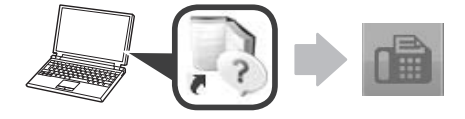

# 1. Lắp đặt Máy in

Đối với quy trình có biểu tương **E**, ban có thể xem hướng dẫn bằng video để lắp đặt máy in bằng cách truy cập vào URL sau đây hoặc quét mã QR.

http://canon.com/ijsetup

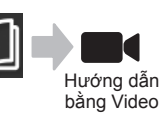

## Kiểm tra các vật dụng kèm theo máy

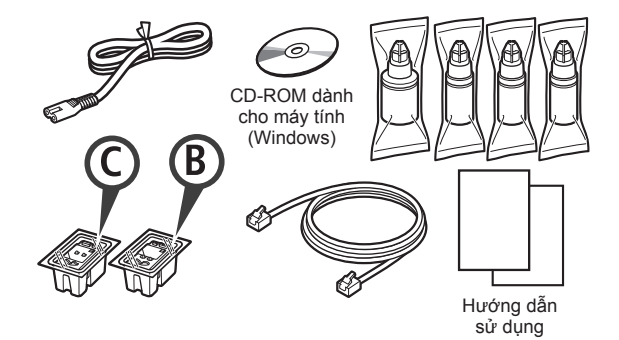

## Tháo vật liệu đóng gói

Bạn có thể xem quy trình trên phim bằng cách quét М mã QR.

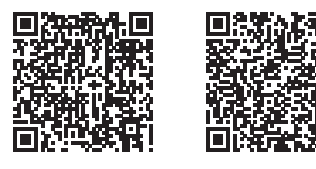

Android

iOS

- Tháo vật liệu đóng gói (ví dụ như băng) ra khỏi 1 phần bên ngoài của máy in.
- 2 1 Tháo băng dính màu cam.
  - Ø Mở bộ quét / nắp.

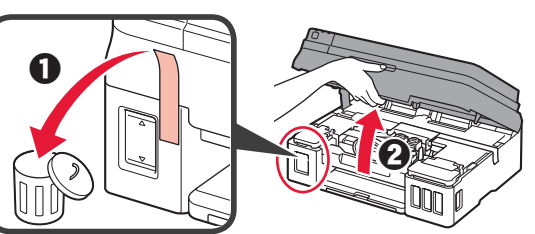

3 Tháo băng dính màu cam và vật liệu bảo vệ ra và bỏ đi.

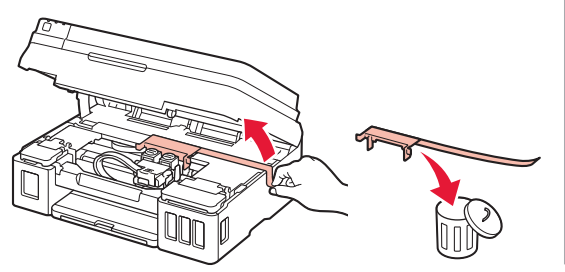

## Lắp Hộp mực

Bạn có thể xem quy trình trên phim bằng cách quét mã QR.

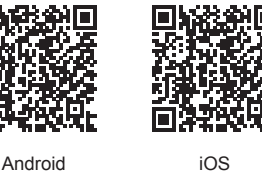

Android

Giữ vào đầu nút trên nắp khóa hôp mực. 1 Ø Mở nắp khóa hộp mực.

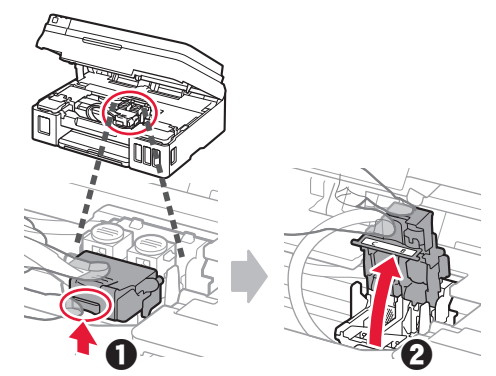

2 Lấy hộp mực (màu) C từ hộp và bóc nhãn ra.

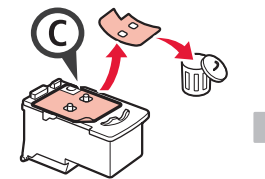

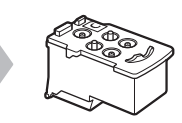

3 Gỡ băng bảo vệ ra.

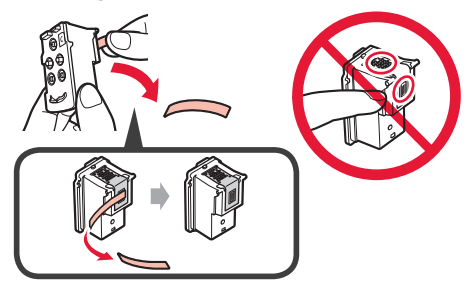

4 Lắp hộp mực (màu) C ở bên trái.

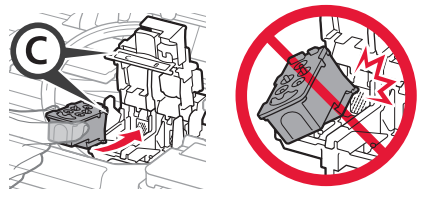

Lặp lại các bước từ 2 đến 4 để lắp hộp mực (đen)
 B ở bên phải.

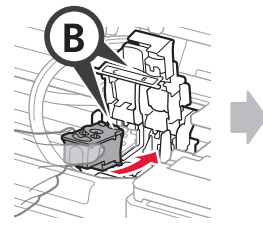

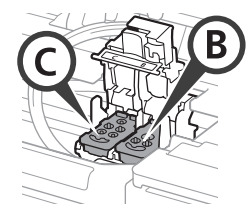

6 Đóng nắp khóa hộp mực và đẩy nắp xuống.

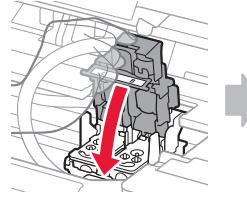

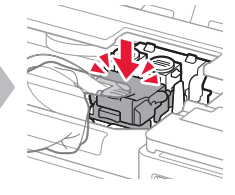

7 Nhấn cả hai nút khớp nối.

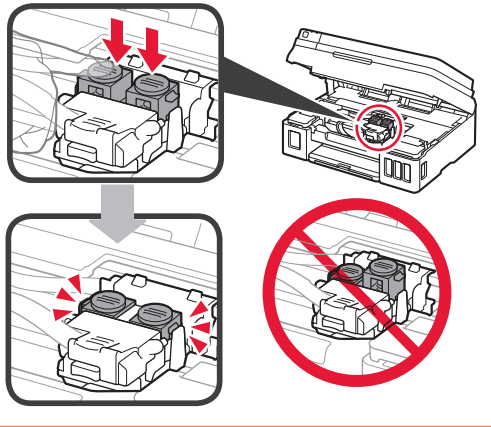

#### Rót mực

Bạn có thể xem quy trình trên phim bằng cách quét mã QR.

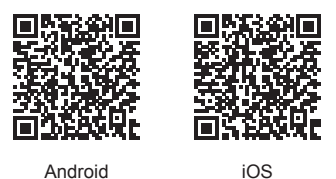

1 Mở nắp khay bình mực bên trái.

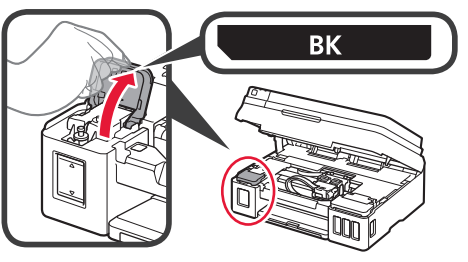

2 Nắm vào và tháo nắp bình của bình mực ra, rồi đặt lên khay chứa nắp bình phía trên.

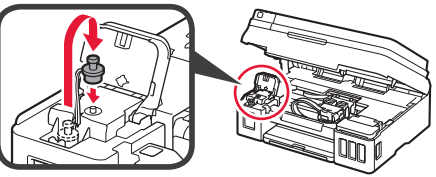

3 1 Lấy lọ nạp mực (đen) BK ra khỏi gói.
 6 Giữ lọ nạp mực thẳng đứng và tháo nắp lọ nạp ra.

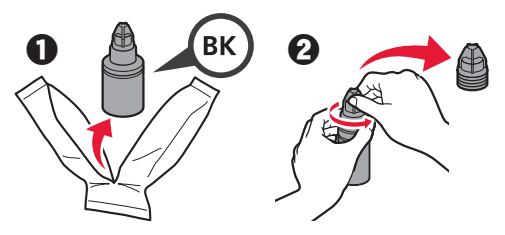

4 Đặt miệng ống của lọ nạp mực vào trong đầu nạp mực và dựng thẳng lọ nạp mực ngược xuống.

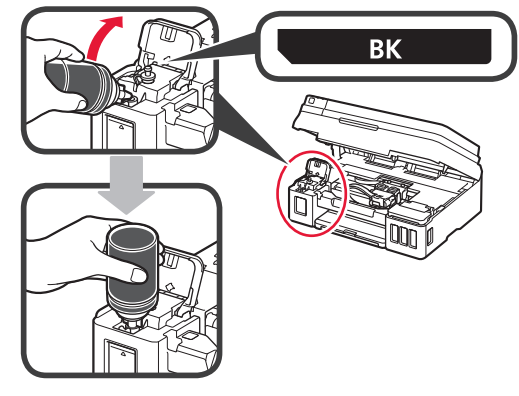

5 Rót hết mực vào trong bình mực.

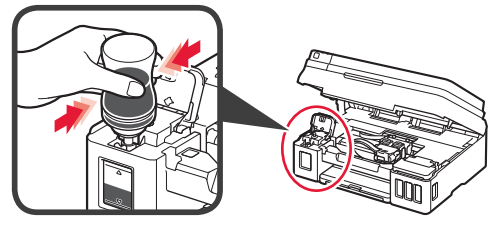

6 Đóng nắp bình.

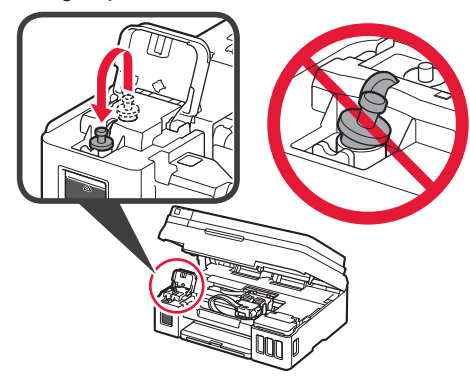

7 Đóng nắp khay bình mực.

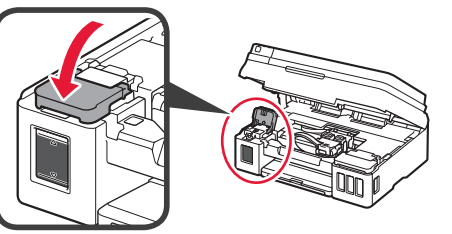

8 1 Mở nắp khay bình mực bên phải.
 2 Lặp lại các bước từ 2 đến 6 để rót hết mực vào trong các bình mực tương ứng ở bên phải theo đúng nhãn.

Đóng nắp khay bình mực.

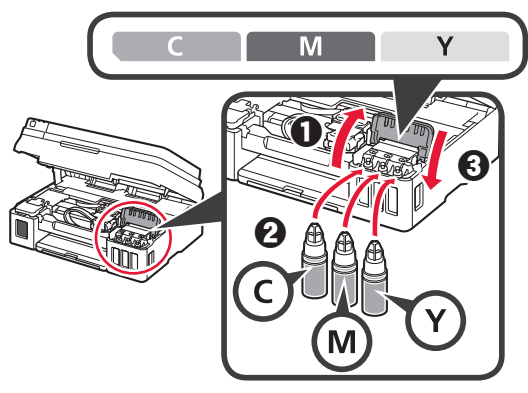

9 Kiểm tra xem mực trong các lọ nạp đã được rót hết vào trong các bình mực chưa.

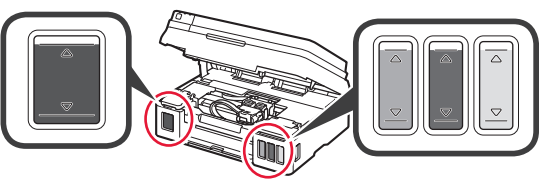

10 Đóng bộ quét / nắp.

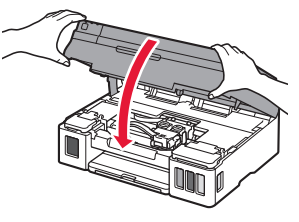

## Bật Máy in

1

Bạn có thể xem quy trình trên phim bằng cách quét mã QR.

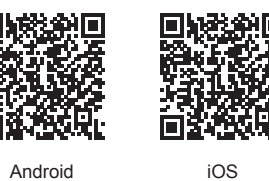

Kết nối dây nguồn.

Không kết nối bất kỳ cáp nào ngoại trừ dây nguồn.

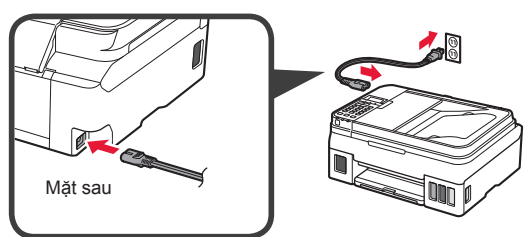

2 Nhấn nút BẬT.

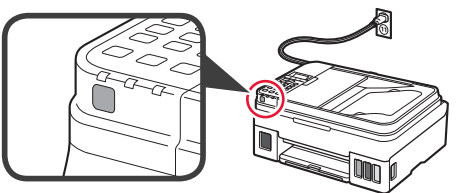

Nếu xuất hiện thông báo lỗi, đảm bảo rằng hộp mực được lắp chính xác.

3 Sử dụng nút ◀ hoặc ▶ để chọn ngôn ngữ và nhấn nút OK.

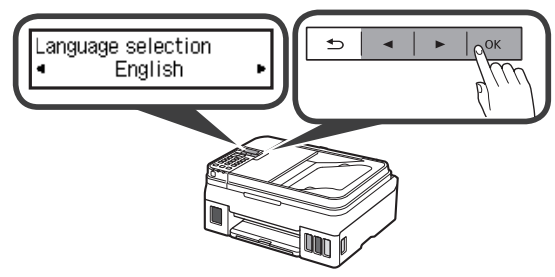

4 Nếu màn hình sau đây xuất hiện, chọn quốc gia hoặc khu vực, rồi nhấn nút OK.

Country or region ▲ \*Others ⊃ ▲ ► ок

5 • Khi màn hình sau đây xuất hiện, đảm bảo việc chuẩn bị mực đã hoàn tất.

Ohọn Có(Yes), rồi nhấn nút OK.

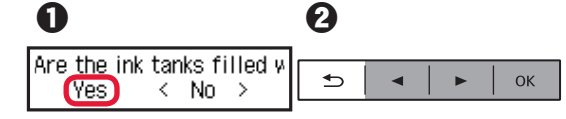

#### Chọn Phương thức kết nối máy in

Phương thức kết nối thay đổi tuỳ theo cách bạn sử dụng máy in. Chọn một phương thức kết nối máy in theo bảng dưới đây. Trong mô tả sau đây, các thiết bị smartphone và máy tính bảng được gọi chung là smartphone.

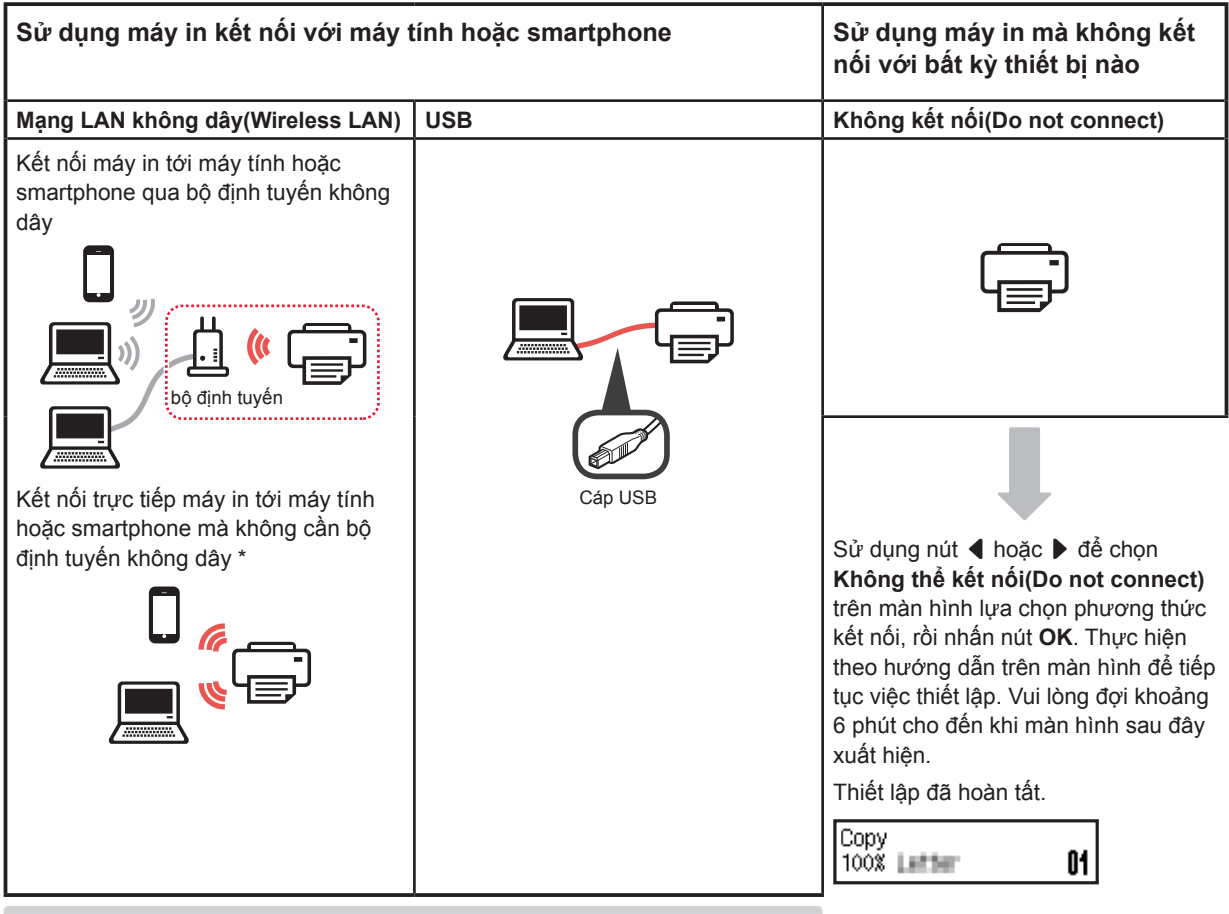

- \* Bạn không thể kết nối không dây smartphone với Internet trong khi đang kết nối trực tiếp máy in với smartphone. Trong trường hợp đó, bạn có thể phải trả phí tuỳ theo hợp đồng với nhà cung cấp dịch vụ.
- \* Có thể kết nối trực tiếp tối đa 5 thiết bị với máy in qua kết nối mạng LAN không dây.
- 1 Chọn phương thức kết nối máy in, rồi nhấn nút **OK**.

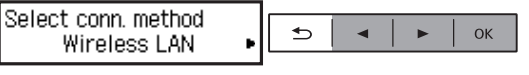

Thực hiện theo hướng dẫn trên màn hình để tiếp tục việc thiết lập.

Người dùng chọn USB: Không kết nối cáp USB cho đến khi có chỉ dẫn.

- 2 Khi màn hình sau đây xuất hiện, chuyển sang trang tiếp theo.
  - Nếu bạn chọn Mạng LAN không dây(Wireless LAN):

| Adjusting for first use<br>See "Getting Started" and |
|------------------------------------------------------|
|                                                      |
| Start connection cotum                               |

Start connection setup See "Getting Started"

Nếu bạn chọn USB:

Adjusting for first use... See "Getting Started" and

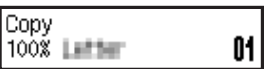

# 2. Kết nối với máy tính và smartphone/máy tính bảng

Nếu bạn kết nối máy in với cả máy tính và smartphone, hãy kết nối máy in với máy tính trước. **Để chỉ kết nối máy in với smartphone,** chuyển sang "Kết nối với smartphone" ở trang 6.

## Kết nối với máy tính

Bạn cần thiết lập kết nối cho từng máy tính. Chuyển sang thiết lập từ bước 1 cho từng máy tính.

Phần dưới đây mô tả quy trình dành cho Windows và Mac OS.

Nếu bạn sử dụng máy tính ngoại trừ Windows hoặc Mac OS chẳng hạn như Chrome OS, truy nhập "http://canon. com/ijsetup", rồi thực hiện theo hướng dẫn trên trang web của Canon để thiết lập máy tính.

 Chọn một trong các bước A hoặc B sau đây để chạy dữ liệu thiết lập.

#### A Mac OS Windows

#### Truy nhập trang web của Canon

Truy nhập trang web Canon bên dưới và nhấp vào Thiết lập.

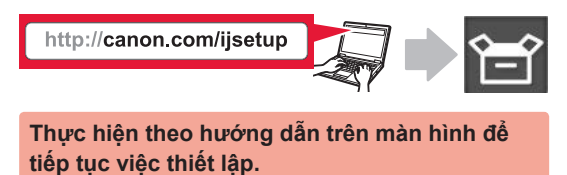

Ø Nếu màn hình sau đây xuất hiện, nhấp vào Tải xuống.

| 100                         | and the second second second second second second second second second second second second second second second |                            |    |
|-----------------------------|----------------------------------------------------------------------------------------------------|----------------------------|----|
| 1.00                        | A CONTRACTOR OF A DESCRIPTION                                                                                    | 2012 N                     |    |
|                             |                                                                                                    |                            |    |
| <ul> <li>Click E</li> </ul> | ownload on the computer to which you wan                                                                         | nt to connect the printer. | _  |
|                             |                                                                                                    | Downlo                     | ad |

## **B** Windows

#### Sử dụng CD thiết lập

Đưa CD thiết lập vào trong máy tính.

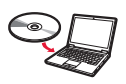

Khi sử dụng Windows 10, Windows 8.1 hoặc Windows 8:

- O Nhấp vào in hoặc is File Explorer trên thanh tác vụ.
- Chọn PC này(This PC) hoặc Máy tính(Computer) ở phía bên trái của cửa sổ đã mở.
- Nhấp đúp vào biểu tượng CD-ROM ang ở phía bên phải của cửa sổ.
  - \* Nếu nội dung của CD-ROM xuất hiện, nhấp đúp vào MSETUP4.EXE.

2 Nhấp vào Bắt đầu thiết lập(Start Setup).

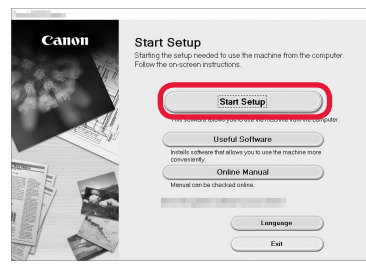

# Thực hiện theo hướng dẫn trên màn hình để tiếp tục việc thiết lập.

Bạn có thể thiết lập smartphone ở giữa của các bước.

Trên màn hình sau đây, nhấp vào Chỉ dẫn(Instructions) để tiếp tục thiết lập smartphone.

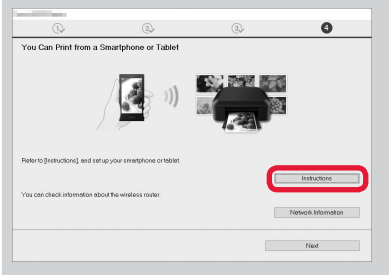

- \* Tuỳ thuộc vào cài đặt, màn hình trên có thể không xuất hiện. Trong trường hợp đó, chuyển sang "Kết nối với smartphone" ở trang 6 sau khi hoàn tất kết nối với máy tính.
- 3 Nếu màn hình sau đây xuất hiện, nhấp vào Thoát(Exit).

| Canon | Installation completed successfully. |
|-------|--------------------------------------|
| 127   |                                      |
|       | En                                   |
|       |                                      |

Kết nối với máy tính đã hoàn tất. Bạn có thể in từ máy tính.

#### Kết nối với smartphone

Bạn cần thiết lập kết nối cho từng smartphone. Chuyển sang thiết lập từ bước 1 cho từng smartphone.

#### Chuẩn bị

- Bật Wi-Fi trên smartphone.
- Nếu bạn có bộ định tuyến không dây, hãy kết nối smartphone với bộ định tuyến không dây.
- \* Để thao tác, tham khảo hướng dẫn sử dụng của smartphone và bộ định tuyến không dây hoặc liên hệ với các nhà sản xuất.
- 1 Cài đặt phần mềm ứng dụng Canon PRINT Inkjet/SELPHY trên smartphone của bạn.

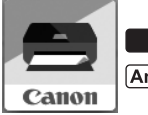

ios : Tìm kiếm "Canon PRINT" trong App Store.

(Android) : Tìm kiếm "Canon PRINT" trong Google Play.

Hoặc truy nhập trang web Canon bằng cách quét mã QR

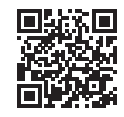

#### 2 Kiểm tra hiển thị trên máy in.

Màn hình tắt khi không thực hiện thao tác trong vòng 10 phút. Nhấn một trong các nút trên bảng thao tác (ngoại trừ nút BẠT) để hiển thị màn hình.

Màn hình sau đây xuất hiện?

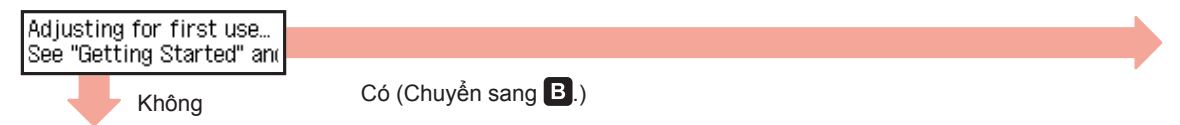

Biểu tượng Wi-Fi (máy in được kết nối tới mạng) có xuất hiện trên màn hình hiển thị khi nhấn nút ( SAO?

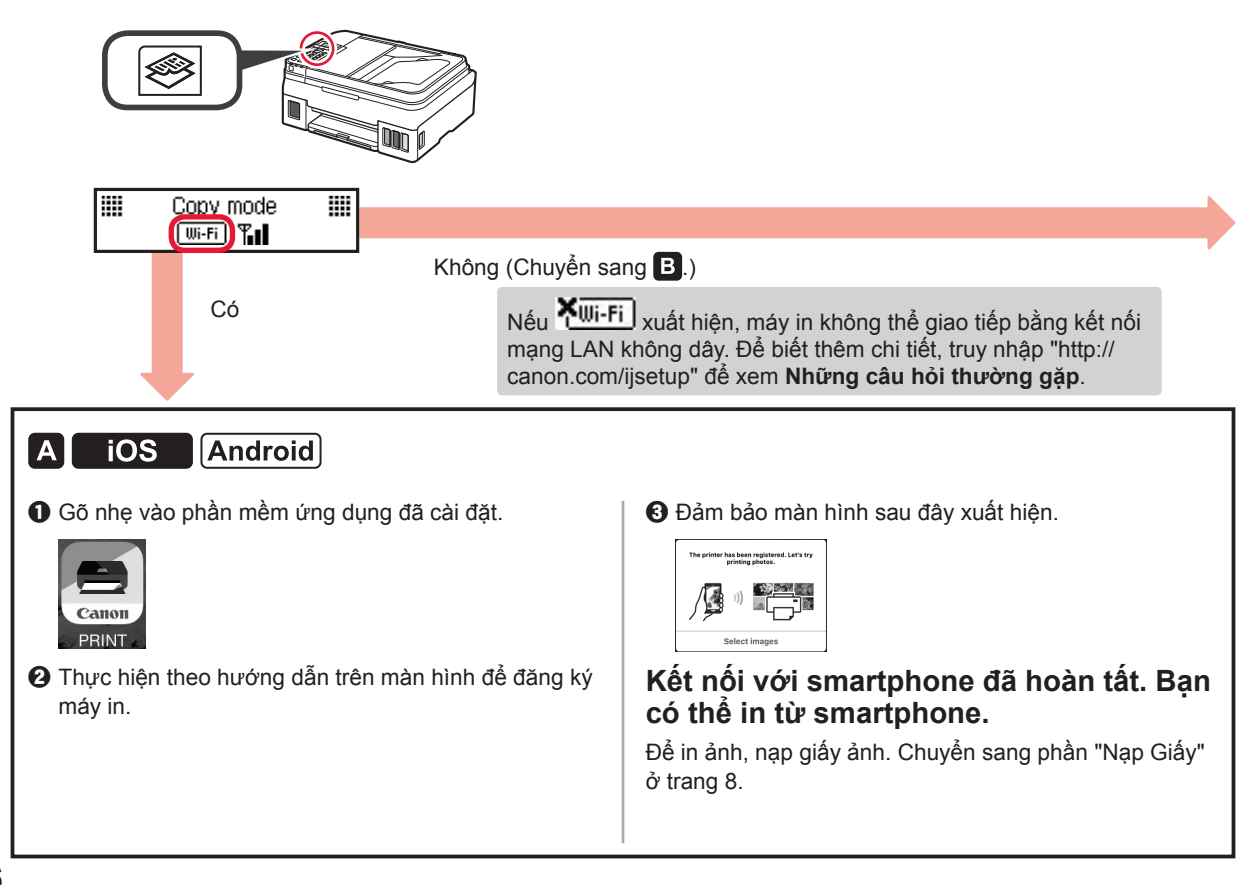

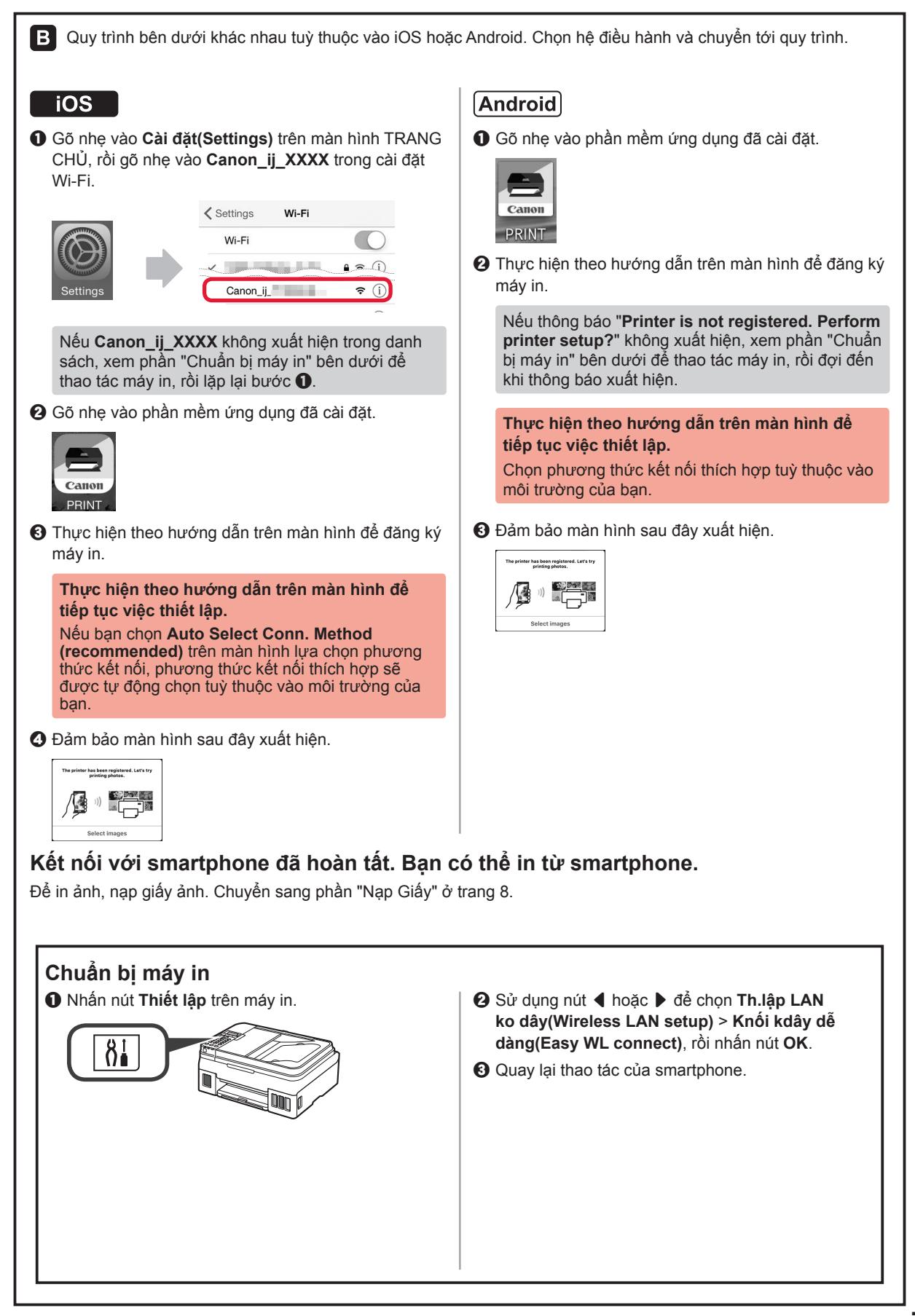

#### Nạp Giấy

3 Mở giá đỡ giấy và phần mở rộng khay đỡ giấy. Nạp hết một số tờ giấy với mặt in hướng lên 1 trên. Trượt thanh dẫn giấy bên phải để căn chỉnh 4 thẳng với cạnh của chồng giấy. 2 Trượt thanh dẫn giấy phải sang hết về bên phải. Kéo khay giấy ra ra. 5 Ø Mở phần mở rộng khay giấy ra.

#### Sử dụng chức năng fax

Trước khi sử dụng chức năng fax, tham thảo hướng dẫn sử dụng sau đây để thiết lập chức năng fax của máy in.

- Cài đặt Fax trong Hướng dẫn sử dụng trực tuyến
  - Truy nhập trang web Canon bên dưới và nhấp vào Thiết lập.

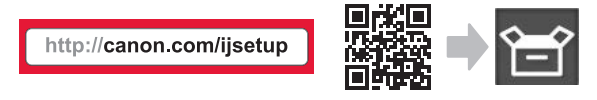

Thực hiện theo hướng dẫn trên màn hình để tiếp tục việc thiết lập.

O Nhấp vào Chuẩn bị sẵn sàng fax.

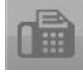

Cài đặt Fax trong Hướng dẫn sử dụng cơ bản đã được cài đặt trong máy tính.

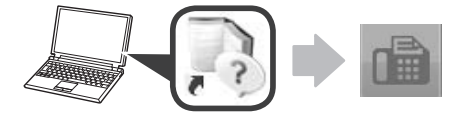

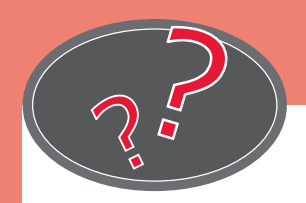

Visit the Website

웹 사이트 방문

Kunjungi Situs Web

瀏覽網站 เยี่ยมชมเว็บไซต์ Truy cập trang web

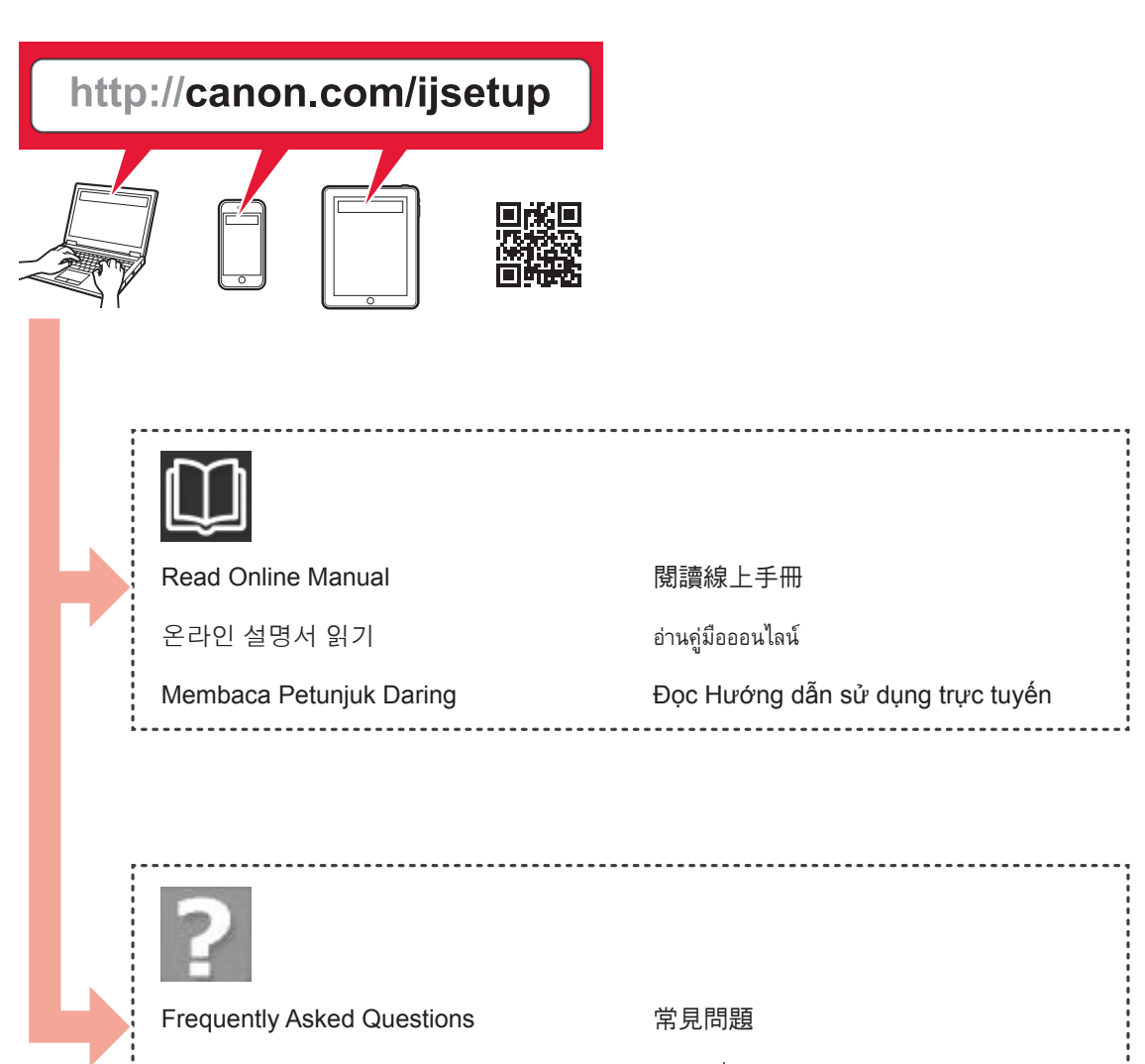

자주 묻는 질문

Pertanyaan yang Sering Diajukan

คำถามที่ถามบ่อย

Những câu hỏi thường gặp